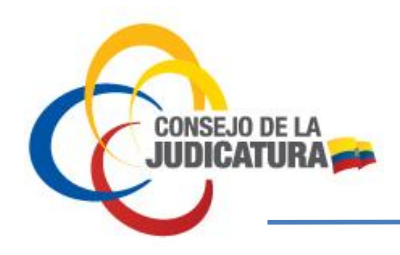

# DIRECCIÓN NACIONAL DE ESTUDIOS JURIMÉTRICOS Y ESTADÍSTICA JUDICIAL

## SUBDIRECCIÓN NACIONAL DE INFORMACIÓN ESTADÍSTICA

PORTAL DE ESTADISTICA JUDICIAL

MANUAL DE USUARIO PARA ACCEDER A LA INFORMACIÓN PUBLICADA EN EL PORTAL DE ESTADÍSTICA JUDICIAL

Mayo 2023

CONSEJO DE LA JUDICATURA www.funcionjudicial.gob.ec

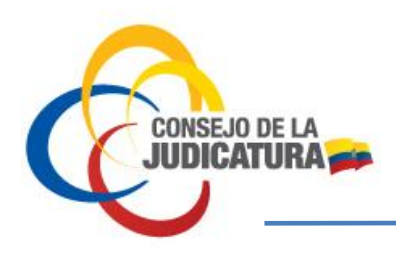

## TABLA DE CONTENIDO

| INTRODUCCIÓN                                                            | 4  |
|-------------------------------------------------------------------------|----|
| ACCESO AL PORTAL DE ESTADISTICA JUDICIAL                                | 5  |
| REPORTES ESTADÍSTICOS                                                   | 7  |
| Descripción de los reportes estadísticos                                | 10 |
| Capacitaciones:                                                         | 10 |
| Mediación:                                                              | 11 |
| Destituciones de Servidores Judiciales:                                 | 12 |
| Causas por Sistema Procesal:                                            | 13 |
| Causas COIP:                                                            | 13 |
| Causas COGEP:                                                           | 15 |
| Causas Constitucional:                                                  | 17 |
| Sistema Único de Pensiones Alimenticias - SUPA                          | 19 |
| Recaudación SUPA                                                        | 19 |
| Incidentes de Aumento y Rebaja de Pensión                               | 20 |
| Boletas de Apremio - SUPA                                               | 21 |
| Sistema Notarial                                                        | 22 |
| Notarías a Nivel Nacional                                               | 22 |
| Actos, Contratos y Diligencias Notariales                               | 23 |
| Recaudación de Servicios Notariales                                     | 24 |
| Equidad en sorteos de contratos del sector público                      |    |
| Audiencias Físicas y Telemáticas:                                       | 26 |
| Boletas:                                                                | 27 |
| Remates Judiciales:                                                     |    |
| Avance en la resolución de las causas en trámite en el sistema escrito: | 29 |
| Productividad de Jueces                                                 |    |
| Productividad de las y los juzgadores                                   | 30 |
| Productividad histórica                                                 | 31 |

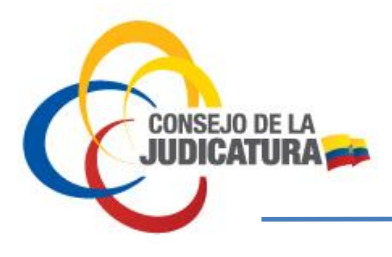

### TABLA DE ILUSTRACIONES

| Ilustración 1. Página web - Consejo de la Judicatura                                                              | 5  |
|----------------------------------------------------------------------------------------------------|----|
| Ilustración 2. Acceso al Portal de Estadística Judicial                                                           | 6  |
| Ilustración 3. Portal de Estadística Judicial                                                                     | 6  |
| Ilustración 4. Filtros disponibles para el dashboard estadístico de "Causas por Sistema Procesal"                 | 7  |
| Ilustración 5. Ejemplo de filtros colocados en cada dashboard                                                     | 7  |
| Ilustración 6. Tooltip en el dashboard estadístico                                                                | 8  |
| Ilustración 7. Dashboard estadístico "Causas - COIP"                                                              | 8  |
| Ilustración 8. Filtros que contienen el dashboard de "Causas - COIP"                                              | 8  |
| Ilustración 9. Listado de delitos que se encuentran en el dashboard de Causas - COIP                              | 9  |
| Ilustración 10. Listado de delitos que no se encuentran seleccionados                                             | 9  |
| Ilustración 11. Delitos seleccionados para análisis de información                                                | 9  |
| Ilustración 12. Dashboard que presenta los delitos seleccionados "Robo y Homicidio"                               | 10 |
| Ilustración 13. Reporte estadístico de "Capacitaciones"                                                           | 11 |
| Ilustración 14. Reporte estadístico de "Audiencias de Mediación"                                                  | 12 |
| Ilustración 15. Reporte estadístico de "Destituciones"                                                            | 13 |
| Ilustración 16. Reporte estadístico de Causas COIP – Unidad Judicial                                              | 14 |
| Ilustración 17. Reporte estadístico de Causas COIP – Tribunal                                                     | 14 |
| Ilustración 18. Reporte estadístico de Causas COIP – Corte Provincial                                             | 15 |
| Ilustración 19. Reporte estadístico de Causas COGEP – Unidad Judicial                                             | 16 |
| Ilustración 20. Reporte estadístico de Causas COGEP – Tribunal                                                    | 16 |
| Ilustración 21. Reporte estadístico de Causas COGEP – Corte Provincial                                            | 17 |
| Ilustración 22. Reporte estadístico de Causas Constitucional – Unidad Judicial                                    | 18 |
| Ilustración 23. Reporte estadístico de Causas Constitucional – Tribunal                                           | 18 |
| Ilustración 24. Reporte estadístico de Causas Constitucional – Corte Provincial                                   | 19 |
| Ilustración 25. Reporte estadístico de "Recaudación SUPA"                                                         | 20 |
| Ilustración 26. Reporte estadístico de "Incidentes de Aumento y Rebaja de Pensión"                                | 21 |
| Ilustración 27. Reporte estadístico de "Boletas de Apremio"                                                       | 22 |
| Ilustración 28. Reporte estadístico del "Sistema Notarial" – Notarías a Nivel Nacional                            | 23 |
| Ilustración 29. Reporte estadístico del "Sistema Notarial" – Actos, Contratos y Diligencias Notariales            | 24 |
| Ilustración 30. Reporte estadístico del "Sistema Notarial" – Recaudación de Servicios Notariales                  | 25 |
| Ilustración 31. Reporte estadístico del "Sistema Notarial" – Equidad en sorteos de contratos del sector público.  | 26 |
| Ilustración 32. Reporte estadístico del "Audiencias Físicas y Telemáticas"                                        | 27 |
| Ilustración 33. Reporte estadístico de "Boletas"                                                                  | 28 |
| Ilustración 34. Reporte estadístico de "Remates Judiciales"                                                       | 29 |
| Ilustración 35. Reporte estadístico de "Avance en la resolución de las causas en trámite en el sistema escrito" . | 30 |
| Ilustración 36. Reporte estadístico de "Productividad de las y los juzgadores"                                    | 31 |
| Ilustración 37. Reporte estadístico de "Productividad histórica"                                                  | 32 |

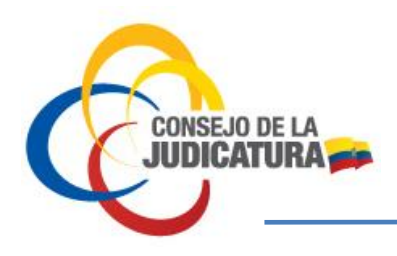

### INTRODUCCIÓN

Este manual proporciona una guía sobre la funcionalidad del Portal de Estadística Judicial y busca facilitar a la ciudadanía el acceso a los diferentes reportes estadísticos que se encuentran publicados.

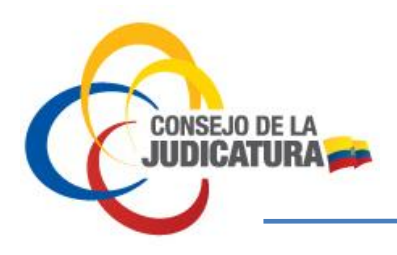

### ACCESO AL PORTAL DE ESTADISTICA JUDICIAL

Para acceder al Portal de Estadística Judicial utilice el navegador de internet de su preferencia \* y digite en la barra la dirección correspondiente a la página web del Consejo de la Judicatura:

https://www.funcionjudicial.gob.ec/

Se presentará la siguiente página Figura 1:

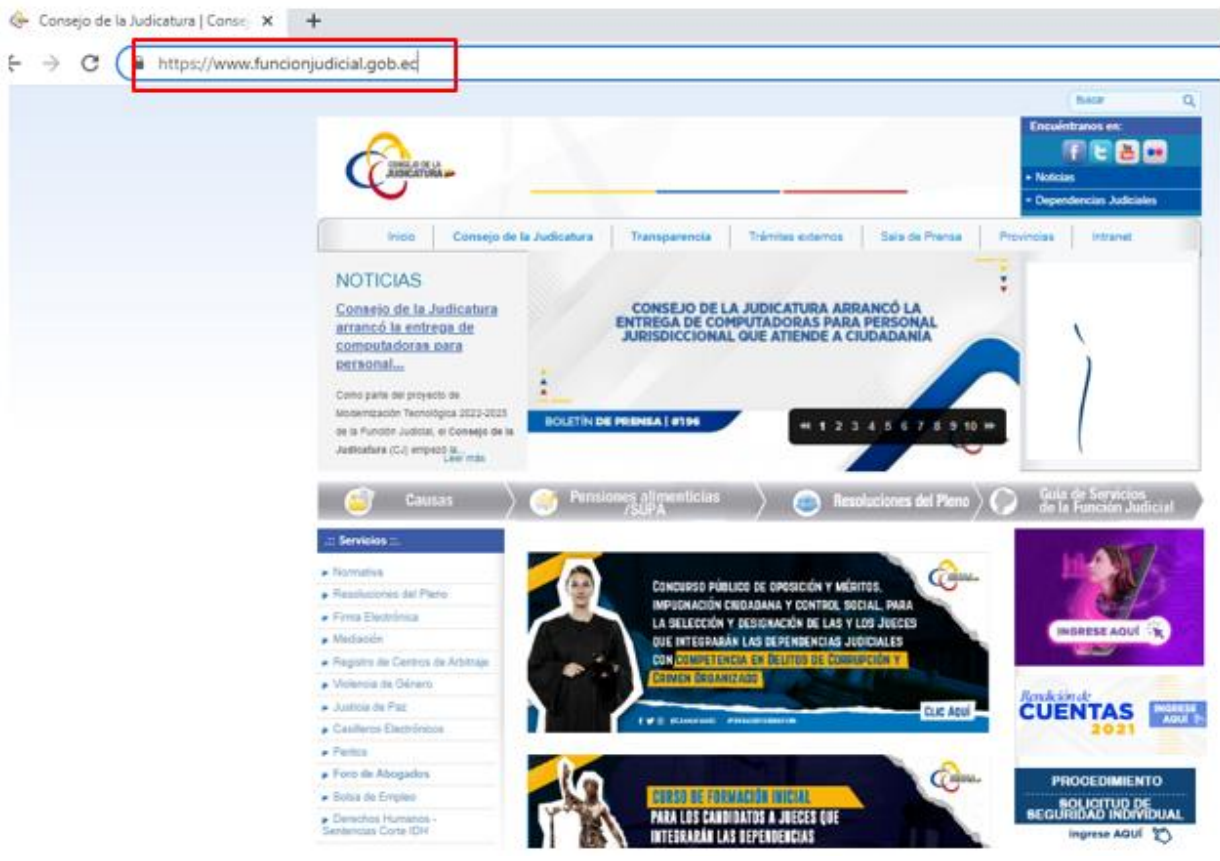

Ilustración 1. Página web - Consejo de la Judicatura

A continuación, ubique el panel denominado "Portal de Estadística Judicial", en el lado derecho/izquierdo.

(\*) Se sugiere el uso de las versiones actualizadas de los navegadores de internet Mozilla Firefox, Google Chrome, Microsoft Edge, Safari.

CONSEJO DE LA JUDICATURA www.funcionjudicial.gob.ec

Construyendo un servicio de justicia para la paz social

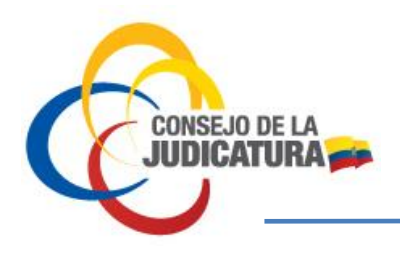

DIRECCIÓN NACIONAL DE ESTUDIOS JURIMÉTRICOS Y ESTADISTICA JUDICIAL

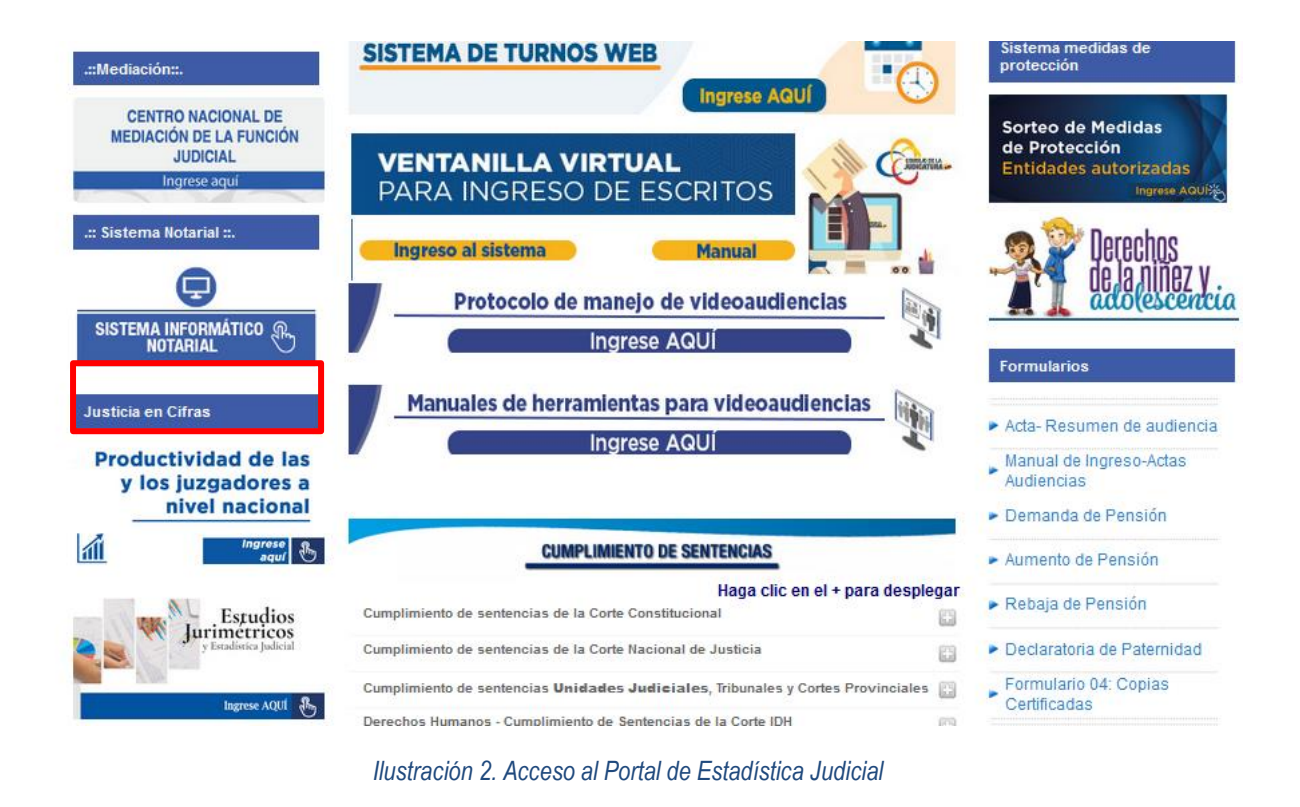

Haga clic en el ícono "Portal de Estadística Judicial" y se desplegará la página de inicio del portal:

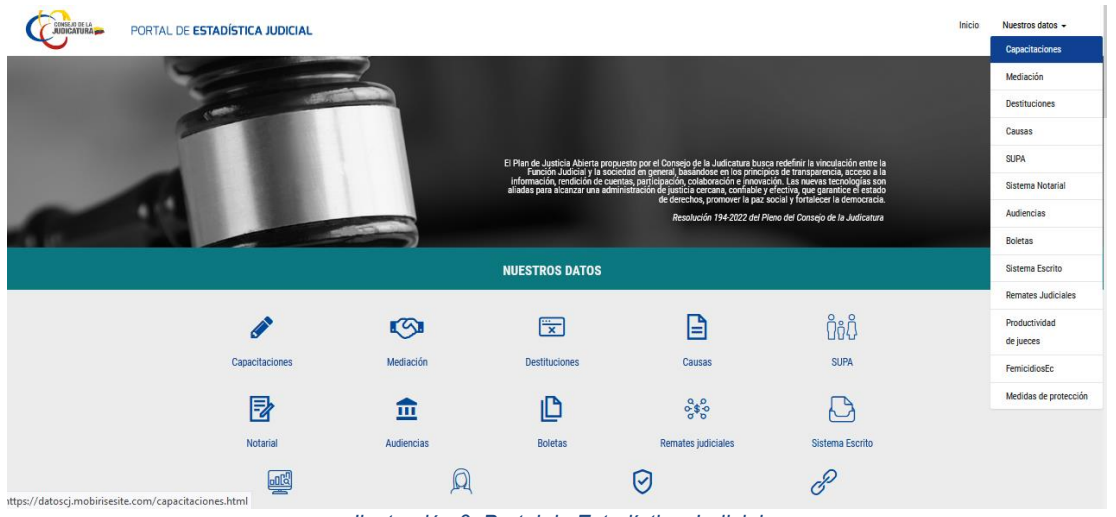

Ilustración 3. Portal de Estadística Judicial

En esta página encontrará el acceso a los reportes estadísticos publicados, a los cuales se puede acceder al presionar sobre las imágenes o seleccionando desde la lista desplegable de "*Nuestros datos*".

CONSEJO DE LA JUDICATURA www.funcionjudicial.gob.ec

Construyendo un servicio de justicia para la paz social

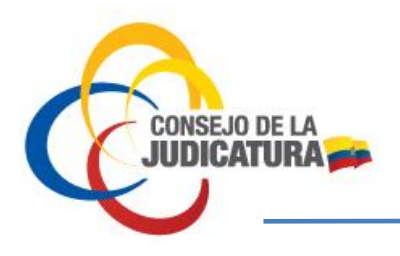

### **REPORTES ESTADÍSTICOS**

Cada reporte estadístico cuenta con filtros que permiten realizar análisis específicos dependiendo de la información que se encuentra disponible en el Portal de Estadística Judicial. Como se puede observar en la Ilustración 4:

| Provincia |   | Cantón   | Judicatura |          |
|-----------|---|----------|------------|----------|
| (Todo)    | • | (Todo) 🔻 | (Todo)     | ٠        |
| Materia   |   | Delito   |            | $\nabla$ |
| (Todo)    | • | (Todo)   |            | •        |

Ilustración 4. Filtros disponibles para el dashboard estadístico de "Causas por Sistema Procesal"

Los reportes estadísticos son dinámicos, es decir, si seleccionamos un elemento dentro de un componente gráfico, los datos mostrados en los otros componentes se adaptan a ese contexto de análisis.

Por ejemplo, en el "Dashboard de Destituciones", seleccionamos el año 2021 y los componentes gráficos de "Ranking de Cargos Destituidos" y "Ranking por infracción disciplinaria", muestran datos de ese año.

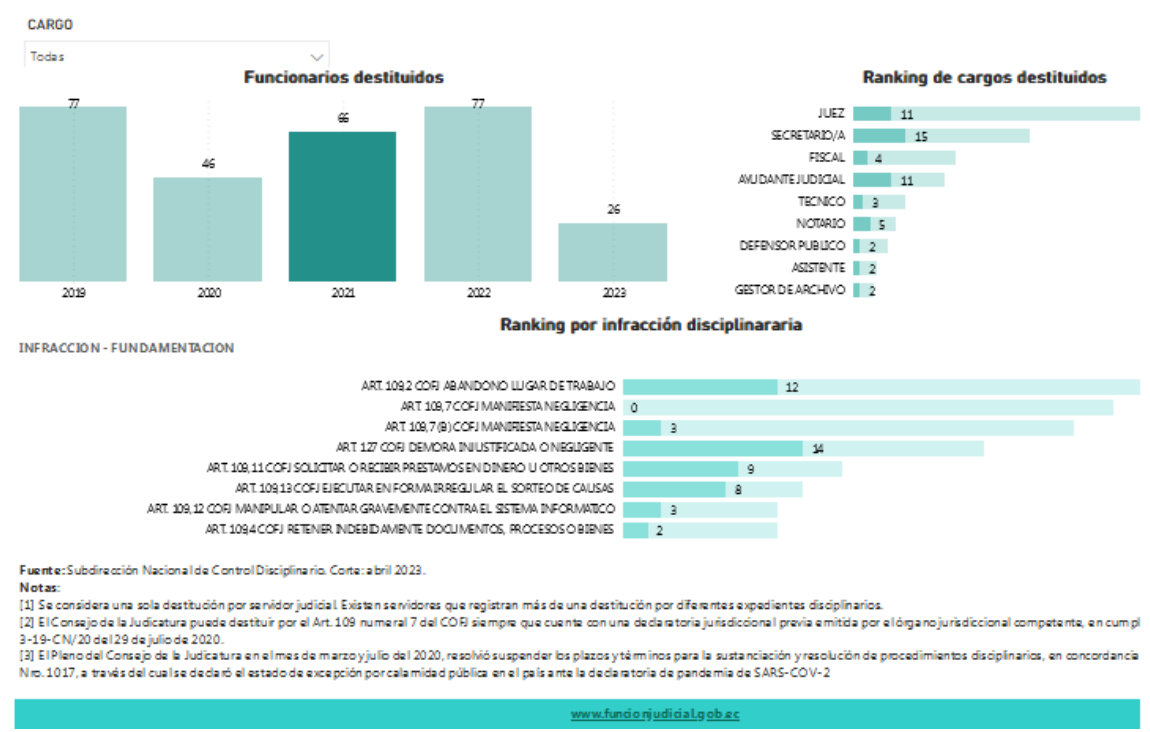

Ilustración 5. Ejemplo de filtros colocados en cada dashboard

Cada componente gráfico tiene un tooltip que muestra información adicional a lo visualizado. Por ejemplo, en el Dashboard de Causas por Sistema Procesal COIP – Unidades Judiciales, nos ubicamos con el mouse sobre el componente gráfico de Ranking de Infracciones – ART. 389, el tooltip muestra información sobre el número de causas ingresadas en ese Delito y el porcentaje del total de causas ingresadas que representa.

CONSEJO DE LA JUDICATURA www.funcionjudicial.gob.ec

Construyendo un servicio de justicia para la paz social

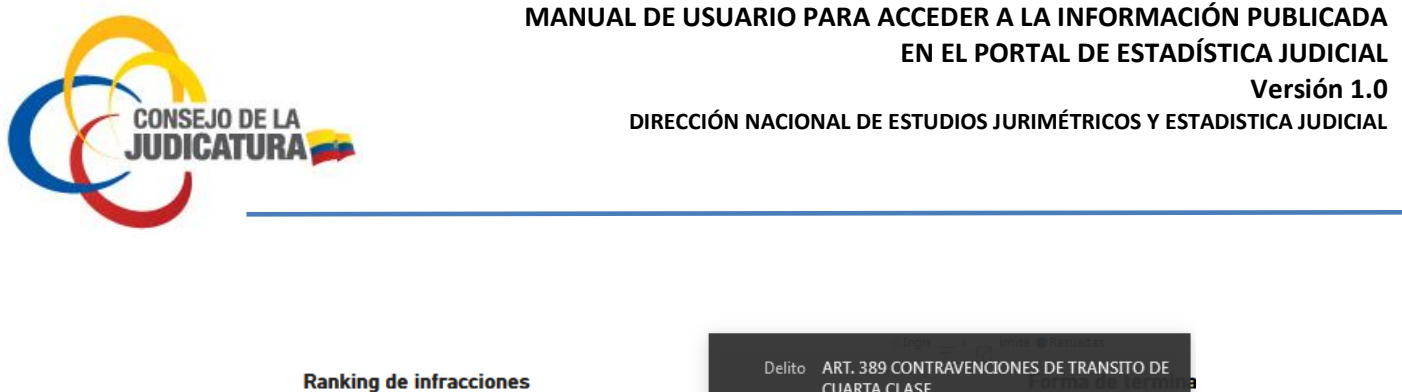

| anking de infracciones                              | CUARTA CLASE       | UNES DE TRANSITO DE |
|-----------------------------------------------------|--------------------|---------------------|
| ART. 389 CONTRAVENCIONES DE TRANSITO DE CUART       | Ingresadas 424,731 |                     |
| ART. 159 CONTRAVENCIONES DE VIOLENCIA CONTRA        | 221,966            |                     |
| A RT. 386 CONT RAVEN CION ES DE T RAN SITO DE PRIME | 112,475            | 81                  |
| BEN EFICIOS Y PETICION ES DE PERSONAS PRIVADAS DE   | 88,367             |                     |
| ART. 385 CONDUCCION DE VEHICULO EN ESTADO DE        | 57,409             |                     |
| A RT. 220 T RA FICO ILICITO DE SUSTANCIAS CATALOGA  | 46,411             |                     |
| ART. 387 CONTRAVENCIONES DE TRANSITO DE SEGUN       | 46,067             |                     |
| ART. 396 CONT RAVENCIONES DE CUA RTA CLA SE         | 39,421             |                     |
|                                                     |                    |                     |

Ilustración 6. Tooltip en el dashboard estadístico

Para realizar una búsqueda por los filtros disponibles en cada reporte estadístico se deberá seguir los siguientes pasos:

1. Ubicarse en el dashboard estadístico en el que se realizará el análisis de la información, en este ejemplo, se tomará el reporte denominado "Causas – COIP".

|      | CAUSAS POR SISTEM                             | A PROCESAL                                          |                  |
|------|-----------------------------------------------|-----------------------------------------------------|------------------|
|      | CÓDIGO ORGÁNICO<br>INTEGRAL PENAL<br>- COIP - | CÓDIGO ORGÁNICO<br>GENERAL DE PROCESOS<br>- COGEP - |                  |
| MENU | Unidad Judicial                               | Tribunal                                            | Corte Provincial |
|      | Ilustración 7. Dashboard                      | l estadístico "Causas - COIP'                       | 1                |

2. Luego se ubicará en la parte de los filtros detallados para este dashboard, se tomará de ejemplo el filtro correspondiente a "Delito".

| Provincia | $\Diamond$ | Cantón |        | Año   |        | Judicatura               |        |
|-----------|------------|--------|--------|-------|--------|--------------------------|--------|
| Todas     | $\sim$     | Todas  | $\sim$ | Todas | $\sim$ | Todas                    | $\sim$ |
| Materia   |            |        | Delito |       |        | Perros todos los filtros |        |
| Todas     |            | $\sim$ | Todas  |       | $\sim$ | Borrar todos los intros  |        |

Ilustración 8. Filtros que contienen el dashboard de "Causas - COIP"

3. Se dará clic en el filtro de "Delito", en donde se visualizará la información de todos los delitos.

Construyendo un servicio de justicia para la paz social

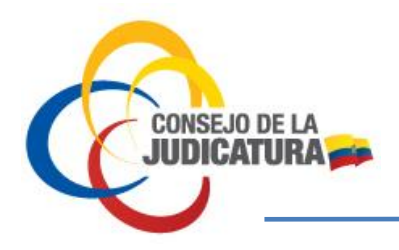

DIRECCIÓN NACIONAL DE ESTUDIOS JURIMÉTRICOS Y ESTADISTICA JUDICIAL

| Materia                                                         |                                    |        | 1    | Delito                                                                                                    |                      |                              |
|-----------------------------------------------------------------|------------------------------------|--------|------|----------------------------------------------------------------------------------------------------|----------------------|------------------------------|
| Todas                                                           |                                    | $\sim$ | L    | Todas                                                                                                    | ^                    |                              |
| Procesos judiciales por añ<br>240,526 254,252<br>97,151<br>2018 | 246,739 231,636<br>112,254<br>2019 | 236    | 6 32 | Buscar     ART. 072 EXTINCION DE LA PENA     ART. 084 DESAPARICION FORZADA     ART. 085 EJECUCION EXTRAJUDICIAL     ART. 088 AGRESION     ART. 091 TRATA DE PERSONAS | ART. 072 EXTINCION D | E LA PENA<br>341,423<br>2022 |
| Ranking de infracciones                                         |                                    |        |      | ART. 096 TRAFICO DE ORGANOS                                                                                                    |                      |                              |

Ilustración 9. Listado de delitos que se encuentran en el dashboard de Causas - COIP

Para realizar la búsqueda de uno o varios delitos, se deberá desmarcar la casilla "Todo".

|   | Delito                           |
|---|----------------------------------|
| ſ | Todas                            |
|   | A Buscar                         |
|   | ART. 072 EXTINCION DE LA PENA    |
|   | ART. 084 DESAPARICION FORZADA    |
|   | ART. 085 EJECUCION EXTRAJUDICIAL |
|   | ART. 088 AGRESION                |
|   | ART. 091 TRATA DE PERSONAS       |
|   | ART. 096 TRAFICO DE ORGANOS      |
|   |                                  |

Ilustración 10. Listado de delitos que no se encuentran seleccionados

Luego se procederá a escribir en la barra de búsqueda "el o los delitos" que se desea revisar y se seleccionará el recuadro.

| Delito                                       |                     |
|----------------------------------------------|---------------------|
| Selección múltiple                           | ~                   |
| ∽ homi                                       |                     |
| ART. 115 HOMICIDIO DE PERSONA PROTEG         | IDA                 |
| ART. 144 HOMICIDIO                           |                     |
| ART. 145 HOMICIDIO CULPOSO                   |                     |
| ART. 146 HOMICIDIO CULPOSO POR MALA          | PRACTICA PR         |
| ART. 189 ROBO                                |                     |
| tración 11. Delitos seleccionados para análi | isis de información |

De esta manera en el dashboard estadístico se visualizará únicamente los delitos seleccionados.

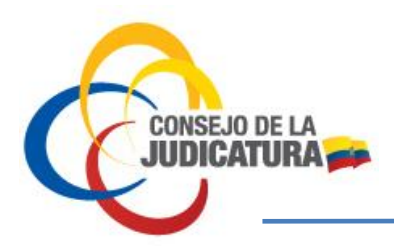

DIRECCIÓN NACIONAL DE ESTUDIOS JURIMÉTRICOS Y ESTADISTICA JUDICIAL

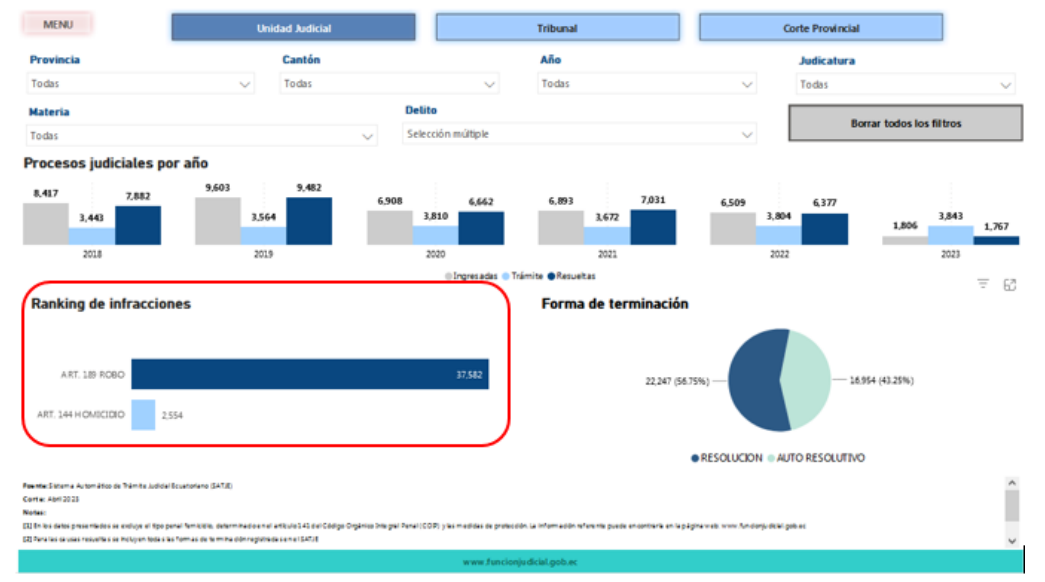

Ilustración 12. Dashboard que presenta los delitos seleccionados "Robo y Homicidio"

### Descripción de los reportes estadísticos

A continuación, se describen los reportes estadísticos que se encuentran disponibles en el Portal de Estadística Judicial:

### Capacitaciones:

Estadística con el número de participaciones por año, número de participaciones por curso, número de participaciones por grupo objetivo y la modalidad

#### Filtros:

El reporte estadístico cuenta con los siguientes filtros:

*Tipo de proceso académico:* Contiene la descripción de 3 categorías en la que el proceso académico es agrupado para el desarrollo de diferentes cursos:

- Capacitación
- Formación continua
- Formación inicial

*Tipo de curso:* Es una clasificación general de los diferentes cursos que se dictan a los participantes interesados en recibir conocimiento.

Construyendo un servicio de justicia para la paz social

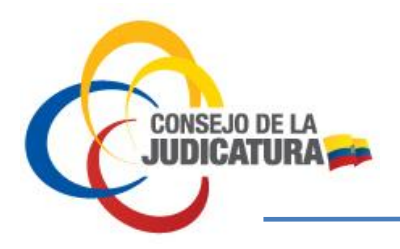

DIRECCIÓN NACIONAL DE ESTUDIOS JURIMÉTRICOS Y ESTADISTICA JUDICIAL

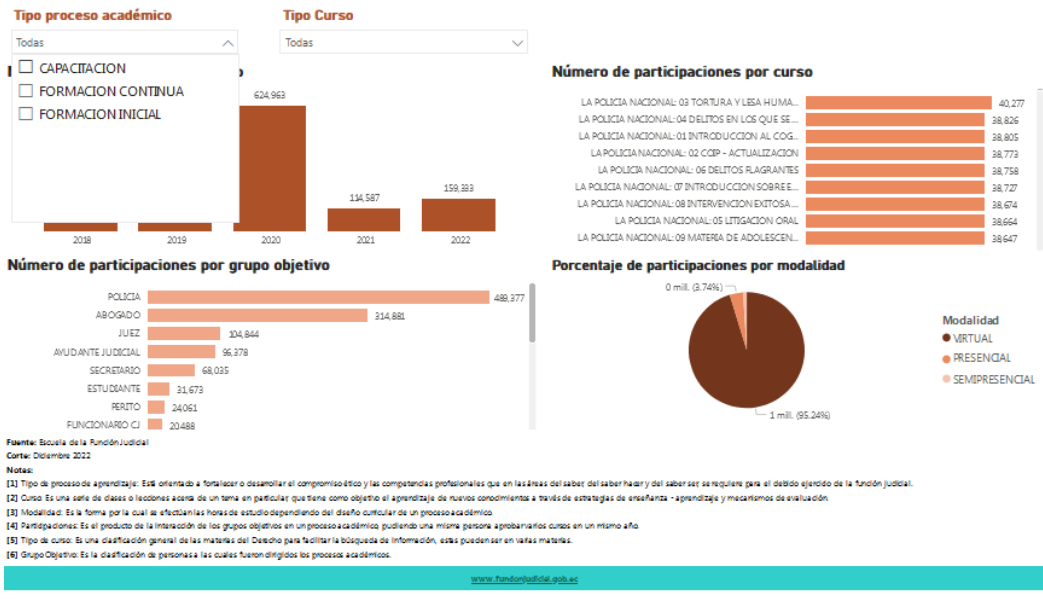

Ilustración 13. Reporte estadístico de "Capacitaciones"

### Mediación:

Estadística de las audiencias de mediación y la comparación de tiempos de resolución de causas de materia familia entre SATJE y Centros de Mediación de la Función Judicial.

#### Filtros:

El reporte estadístico cuenta con los siguientes filtros:

**Tipo:** Se detallan los diferentes tipos de solicitudes con las que ingresa una causa en mediación, puede ser por:

- Solicitud directa
- Derivación judicial
- Remisión en tránsito

Materia: Nombre de la Materia a la que pertenece las causas en mediación.

Año: Año en el que se atendieron las causas en mediación.

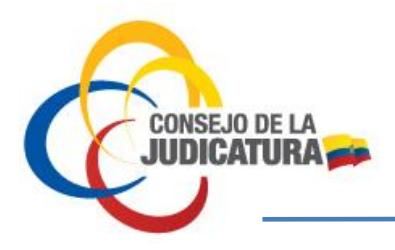

DIRECCIÓN NACIONAL DE ESTUDIOS JURIMÉTRICOS Y ESTADISTICA JUDICIAL

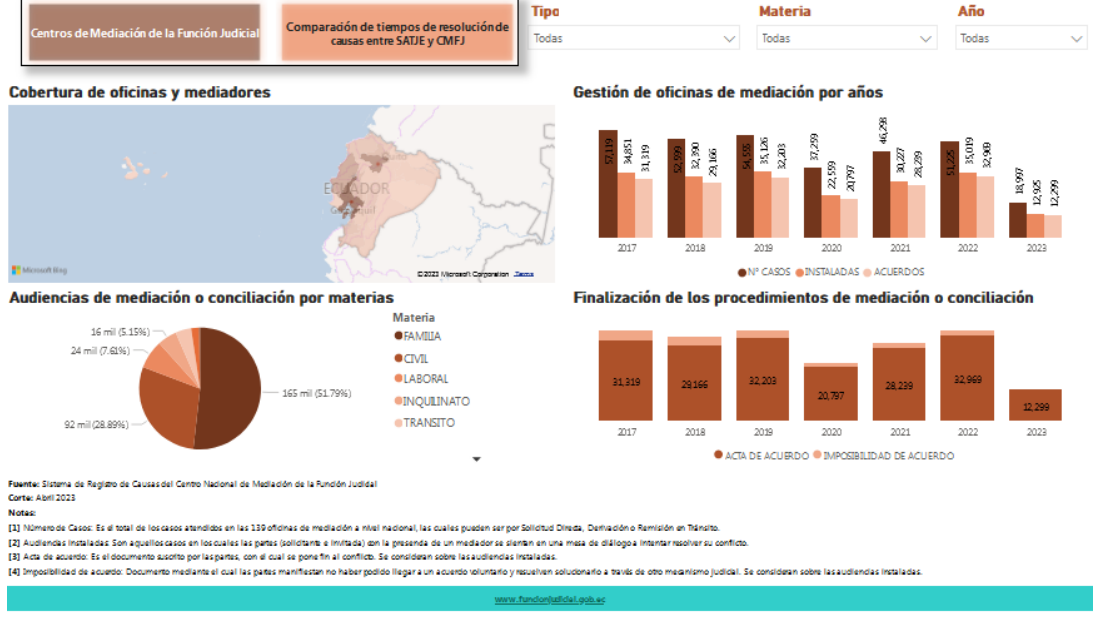

Ilustración 14. Reporte estadístico de "Audiencias de Mediación"

### Destituciones de Servidores Judiciales:

Estadística del número de funcionarios destituidos por cargo, ranking de cargos destituidos, ranking por infracción disciplinaria desde el año 2019.

#### Filtros:

El reporte estadístico cuenta con los siguientes filtros:

Cargo: Descripción del cargo del servidor judicial objeto de la destitución.

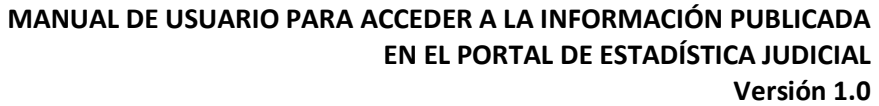

DIRECCIÓN NACIONAL DE ESTUDIOS JURIMÉTRICOS Y ESTADISTICA JUDICIAL

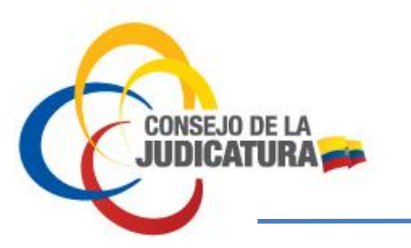

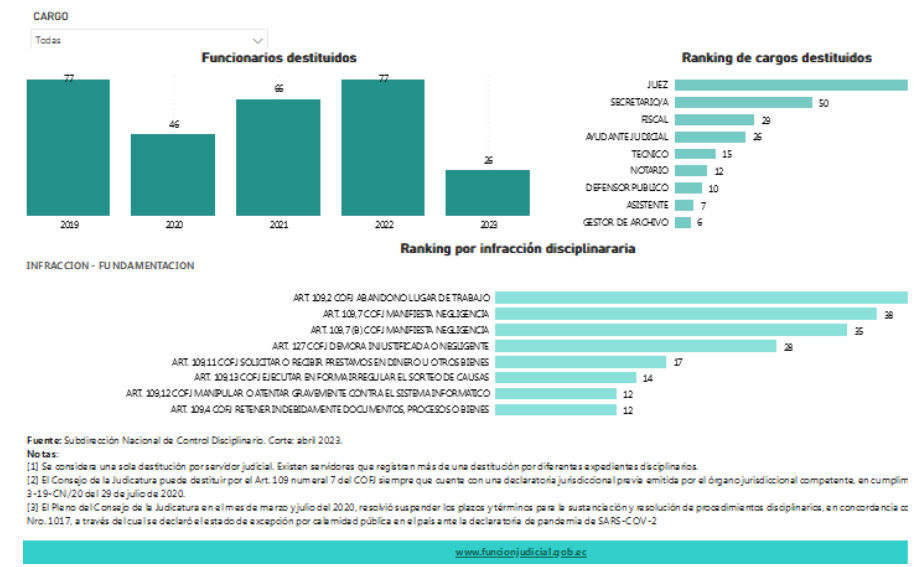

Ilustración 15. Reporte estadístico de "Destituciones"

### **Causas por Sistema Procesal:**

#### **Causas COIP:**

Estadística de procesos judiciales por año, ranking de infracciones y forma de terminación con la que termina la causa.

#### Filtros:

El reporte estadístico cuenta con los siguientes filtros:

Provincia: Nombre de la provincia en la cual se tramita el proceso judicial.

Cantón: Nombre del cantón en el cual se tramita el proceso judicial.

Año: Periodo de tiempo al cual corresponden los datos presentados.

Judicatura: Nombre de la unidad judicial, tribunal o corte provincial, en la cual se tramita el proceso judicial.

Materia: Nombre de la Materia a la que pertenece el proceso judicial.

Delito: Nombre del delito o asunto con el que ingresa el proceso judicial.

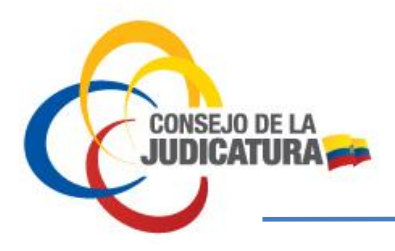

Versión 1.0

DIRECCIÓN NACIONAL DE ESTUDIOS JURIMÉTRICOS Y ESTADISTICA JUDICIAL

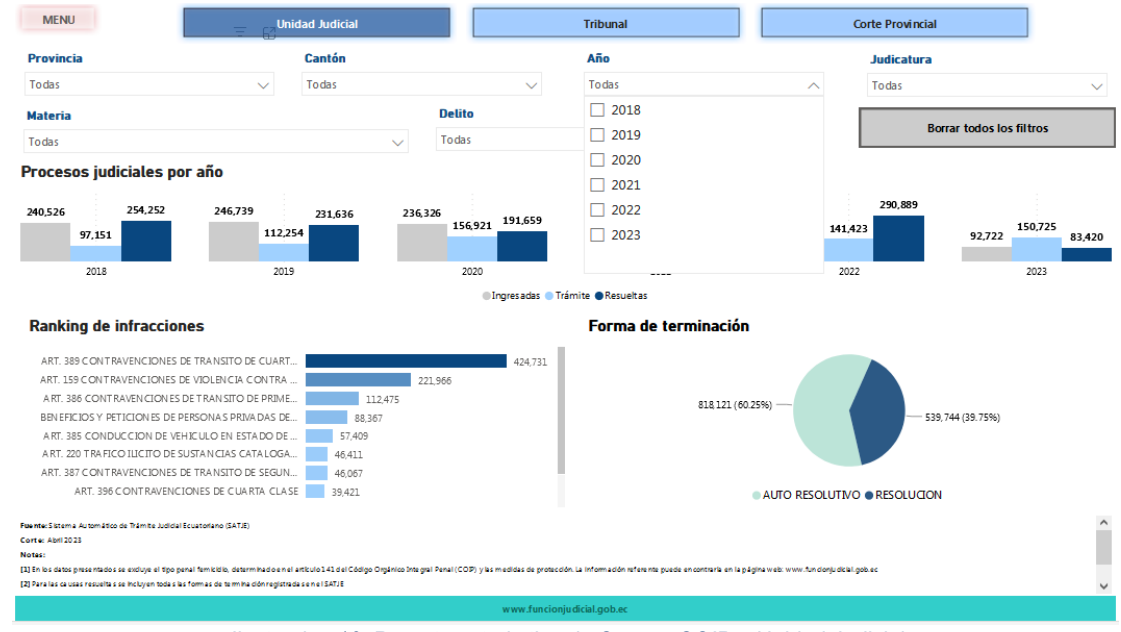

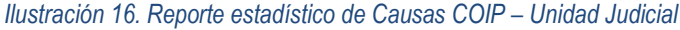

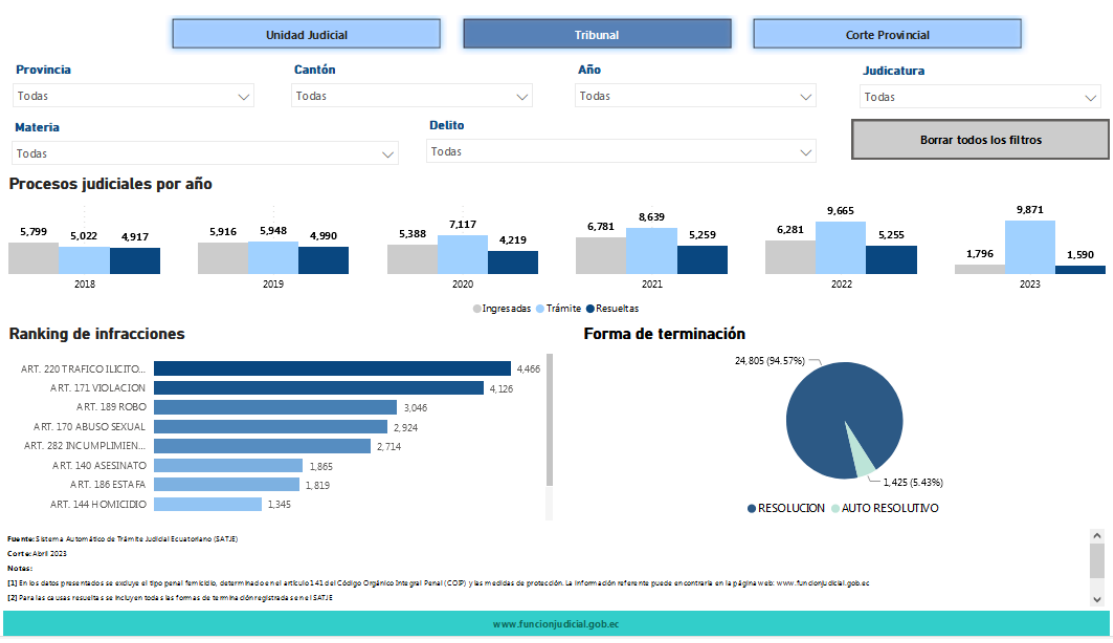

Ilustración 17. Reporte estadístico de Causas COIP – Tribunal

CONSEJO DE LA JUDICATURA www.funcionjudicial.gob.ec

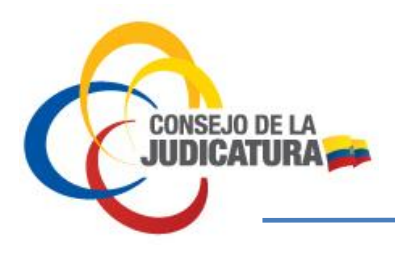

Versión 1.0

DIRECCIÓN NACIONAL DE ESTUDIOS JURIMÉTRICOS Y ESTADISTICA JUDICIAL

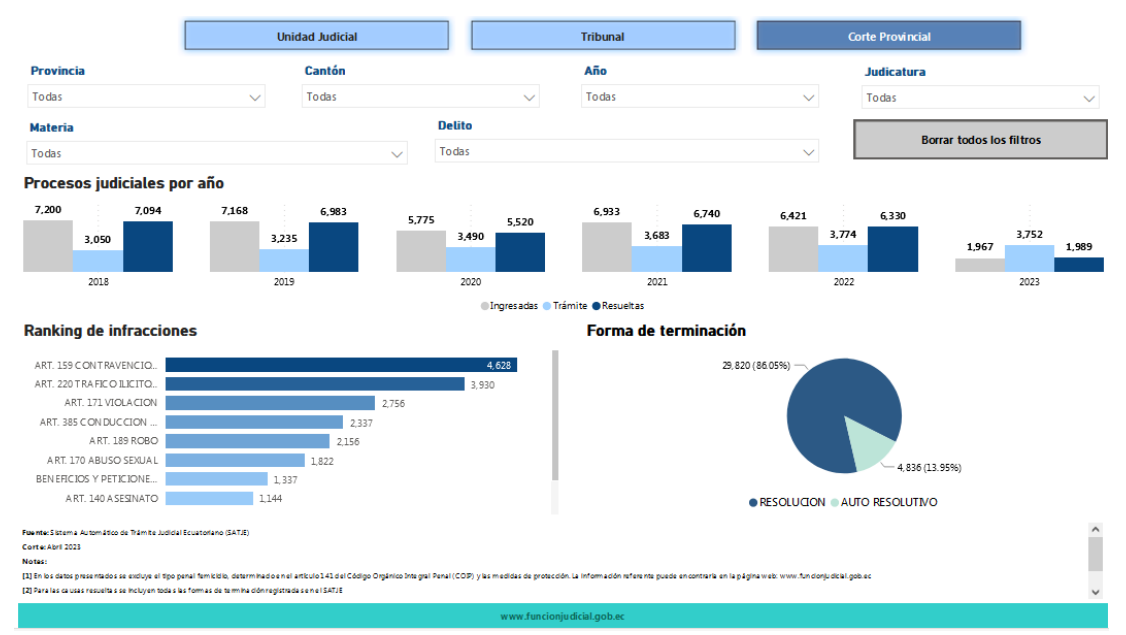

Ilustración 18. Reporte estadístico de Causas COIP - Corte Provincial

### Causas COGEP:

Estadística de procesos judiciales por año, ranking de asuntos y forma de terminación con la que termina la causa.

#### Filtros:

El reporte estadístico cuenta con los siguientes filtros:

Provincia: Nombre de la provincia en la cual se tramita el proceso judicial.

Cantón: Nombre del cantón en el cual se tramita el proceso judicial.

Año: Periodo de tiempo al cual corresponden los datos presentados.

Judicatura: Nombre de la unidad judicial, tribunal o corte provincial, en la cual se tramita el proceso judicial.

Materia: Nombre de la Materia a la que pertenece el proceso judicial.

Asunto: Describe el tipo de acción asociada al Delito / Asunto.

CONSEJO DE LA JUDICATURA www.funcionjudicial.gob.ec

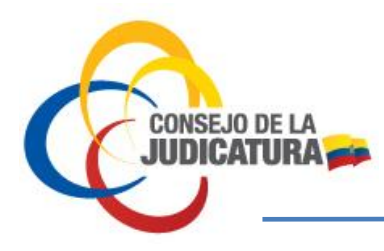

DIRECCIÓN NACIONAL DE ESTUDIOS JURIMÉTRICOS Y ESTADISTICA JUDICIAL

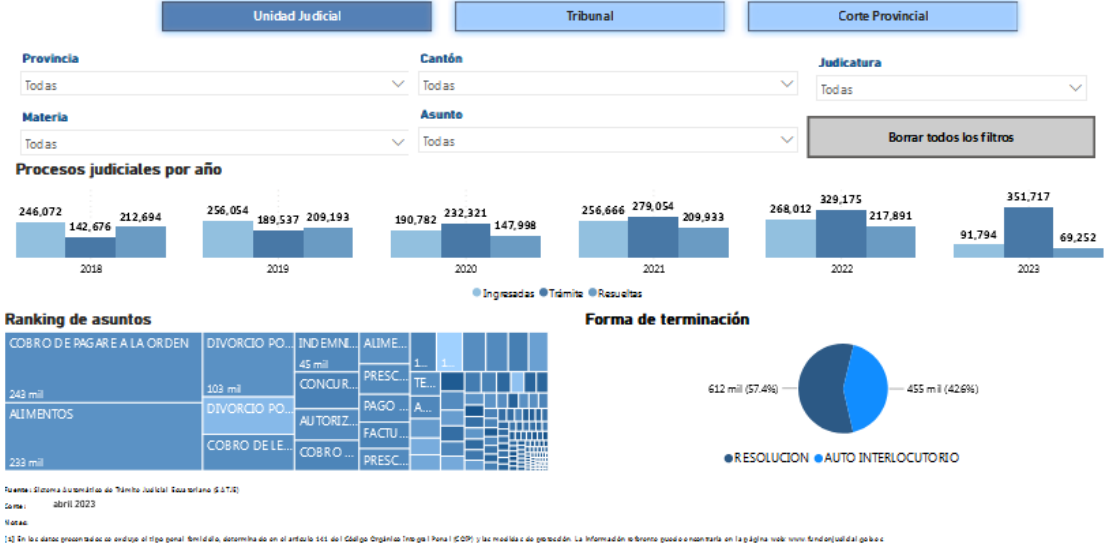

23) Para lac caucaic la cual indigen noda e lac formación la minimadan regionada e en el 627.78

(2) Recoludór: Te la decisión de la a del juzga deracerea del a como o acontec custancia loc del greco co, o jo: acograr de manda, negar demanda, entre otroc

[2] I sur instaurris Ecis poliáncio que naceles auctores pauceles que, nacionár morte de la morta, podán stravita dencha de las paraces o la lástica in praedimiente, qim sobile por na ampientia denanda, milió das dendeus, erre area

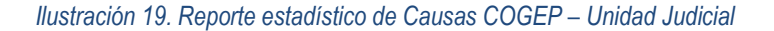

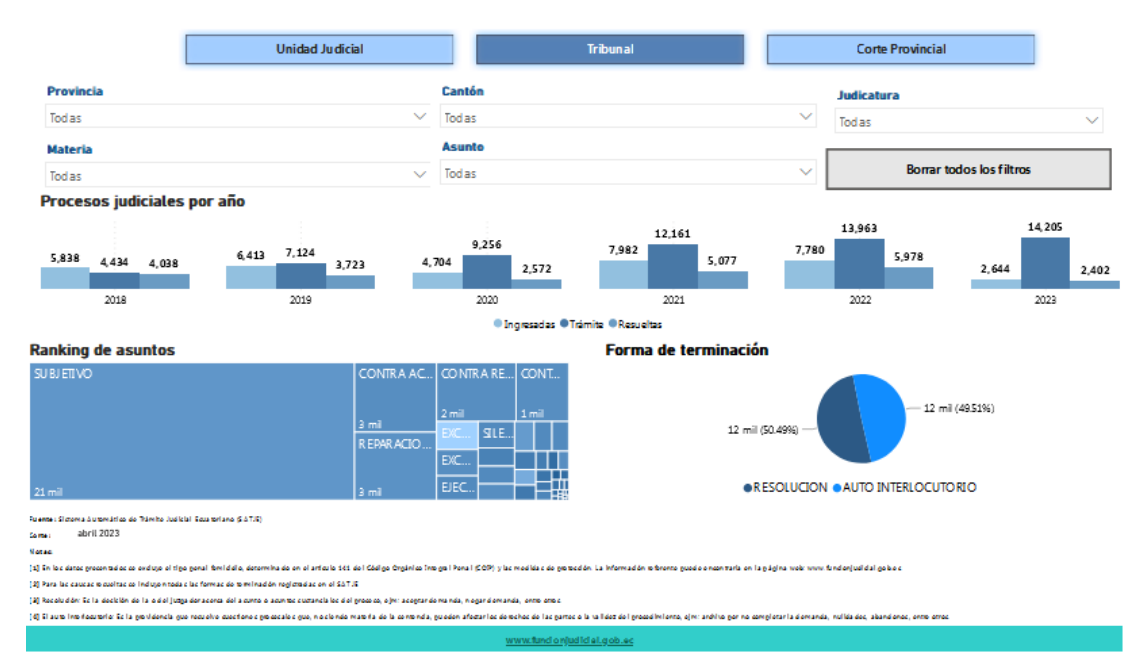

Ilustración 20. Reporte estadístico de Causas COGEP – Tribunal

CONSEJO DE LA JUDICATURA www.funcionjudicial.gob.ec

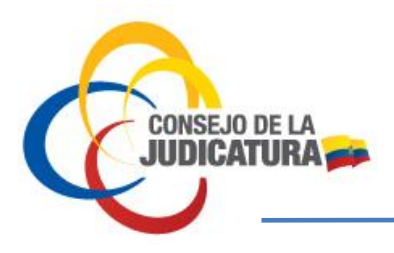

DIRECCIÓN NACIONAL DE ESTUDIOS JURIMÉTRICOS Y ESTADISTICA JUDICIAL

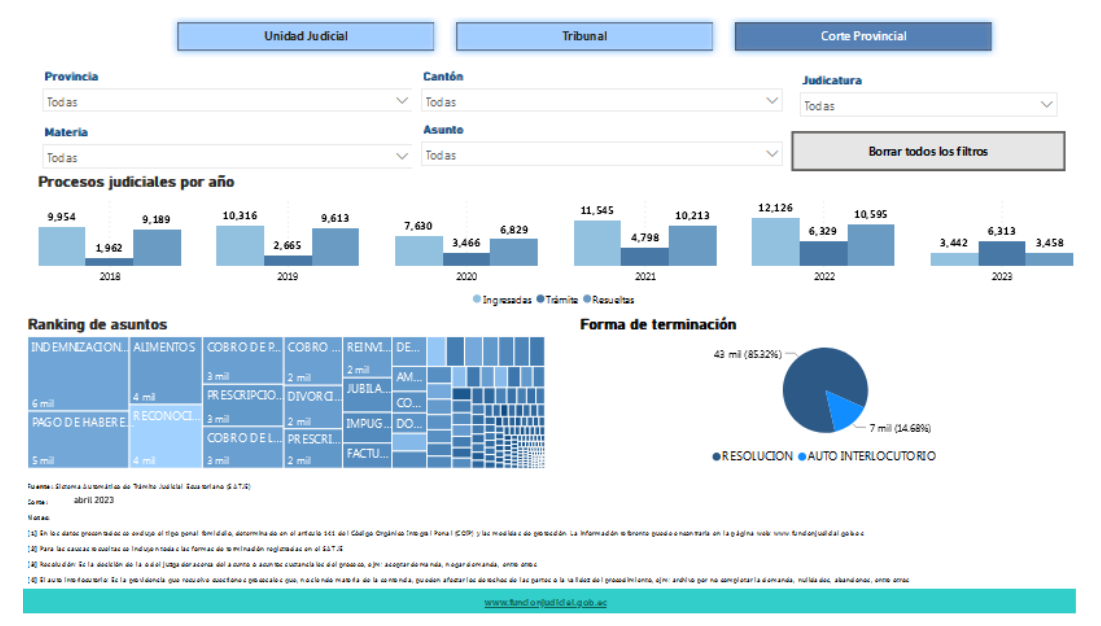

Ilustración 21. Reporte estadístico de Causas COGEP – Corte Provincial

### **Causas Constitucional:**

Estadística de procesos judiciales por año, ranking de acciones y forma de terminación con la que termina la causa.

#### Filtros:

El reporte estadístico cuenta con los siguientes filtros:

Provincia: Nombre de la provincia en la cual se tramita el proceso judicial.

Cantón: Nombre del cantón en el cual se tramita el proceso judicial.

Año: Periodo de tiempo al cual corresponden los datos presentados.

Judicatura: Nombre de la unidad judicial, tribunal o corte provincial, en la cual se tramita el proceso judicial.

Materia: Nombre de la Materia a la que pertenece el proceso judicial.

Acciones: Nombre de la acción con que ingresa el proceso judicial.

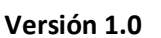

DIRECCIÓN NACIONAL DE ESTUDIOS JURIMÉTRICOS Y ESTADISTICA JUDICIAL

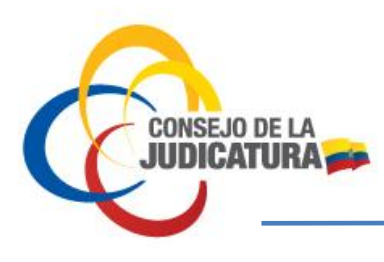

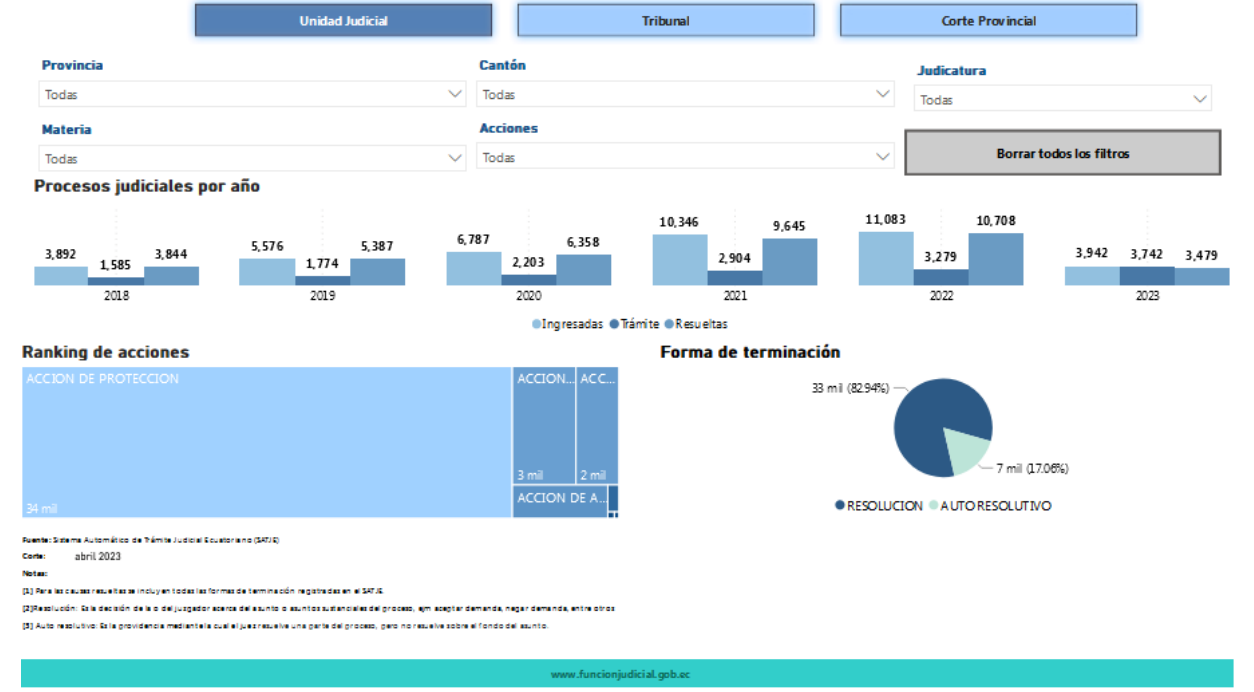

Ilustración 22. Reporte estadístico de Causas Constitucional – Unidad Judicial

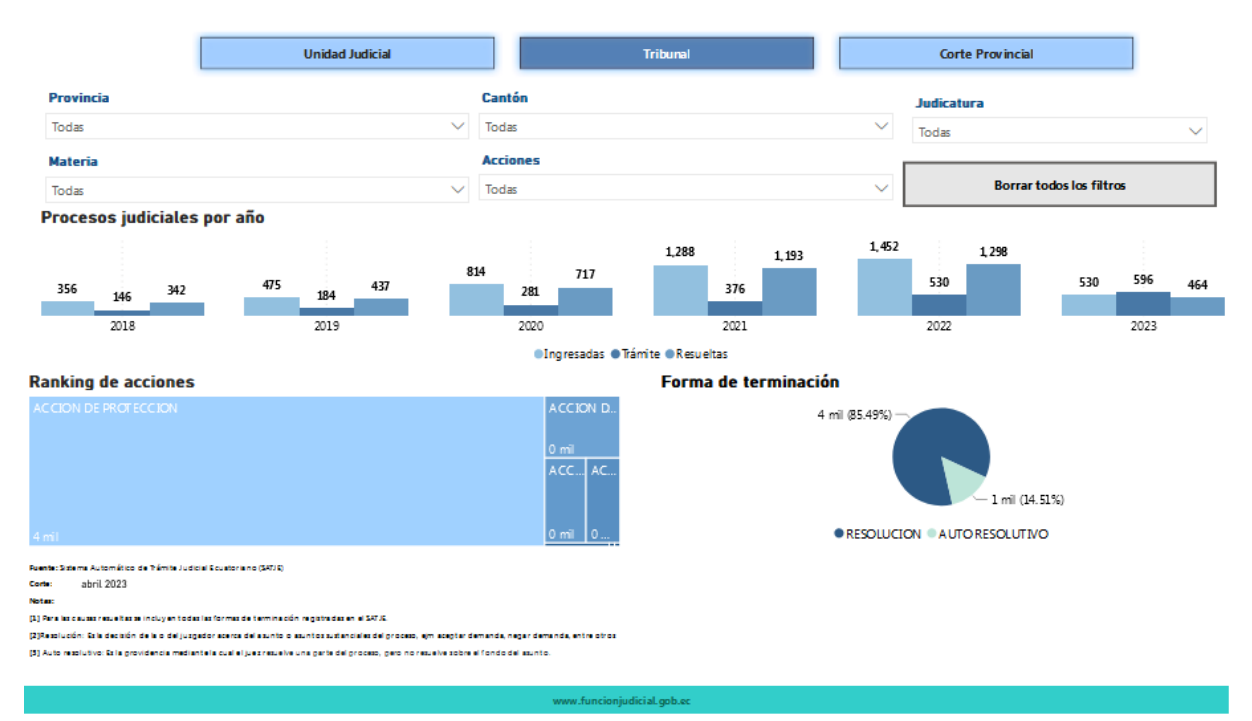

Ilustración 23. Reporte estadístico de Causas Constitucional – Tribunal

CONSEJO DE LA JUDICATURA www.funcionjudicial.gob.ec

Construyendo un servicio de justicia para la paz social

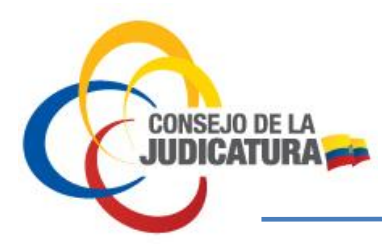

DIRECCIÓN NACIONAL DE ESTUDIOS JURIMÉTRICOS Y ESTADISTICA JUDICIAL

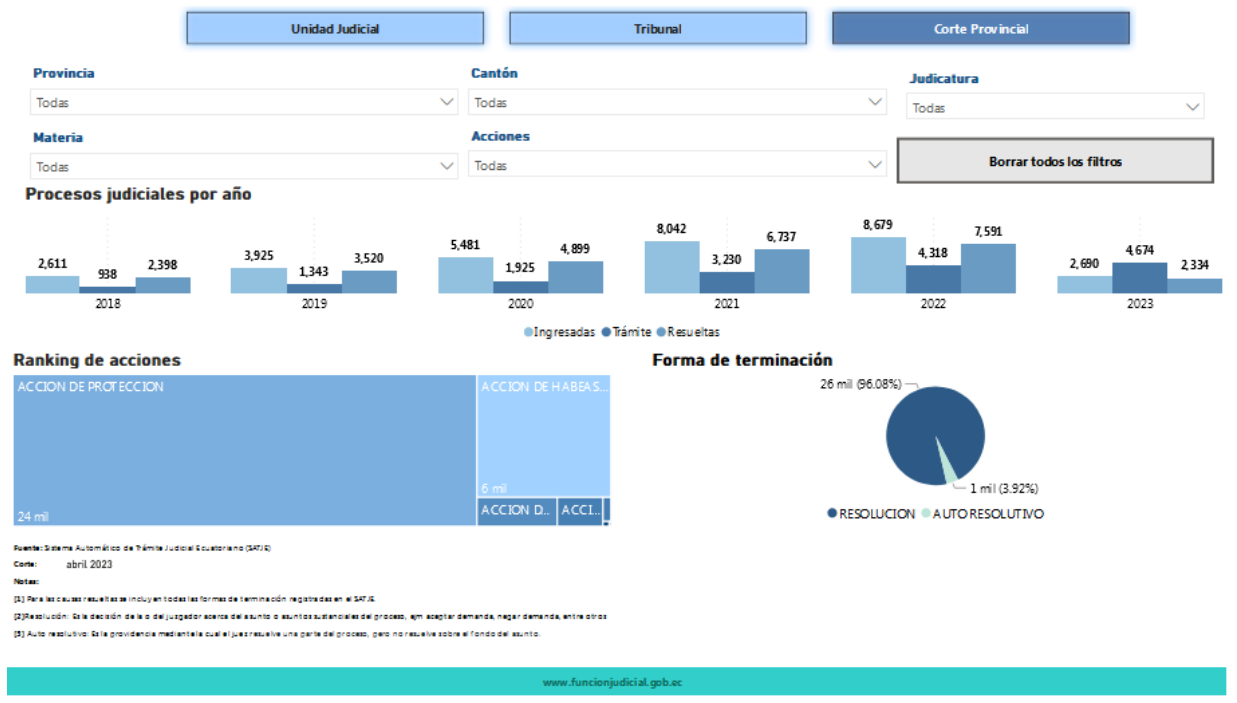

Ilustración 24. Reporte estadístico de Causas Constitucional - Corte Provincial

### Sistema Único de Pensiones Alimenticias - SUPA

### **Recaudación SUPA**

Estadística de valores de recaudación y transacciones registrados a través del Sistema Único de Pensiones Alimenticias (SUPA) por año, registro del número de usuarios del Sistema Único de Pensiones Alimenticias (SUPA), ranking de valores recaudados en SUPA por provincia y por entidad.

#### Filtros:

El reporte estadístico cuenta con los siguientes filtros:

Provincia: Nombre de la provincia en la cual se tramita el proceso judicial.

Cantón: Nombre del cantón en el cual se tramita el proceso judicial.

CONSEJO DE LA JUDICATURA www.funcionjudicial.gob.ec

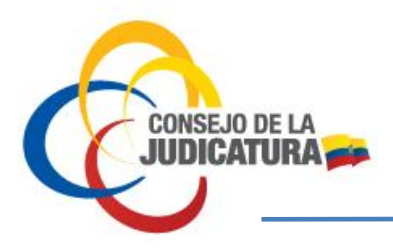

DIRECCIÓN NACIONAL DE ESTUDIOS JURIMÉTRICOS Y ESTADISTICA JUDICIAL

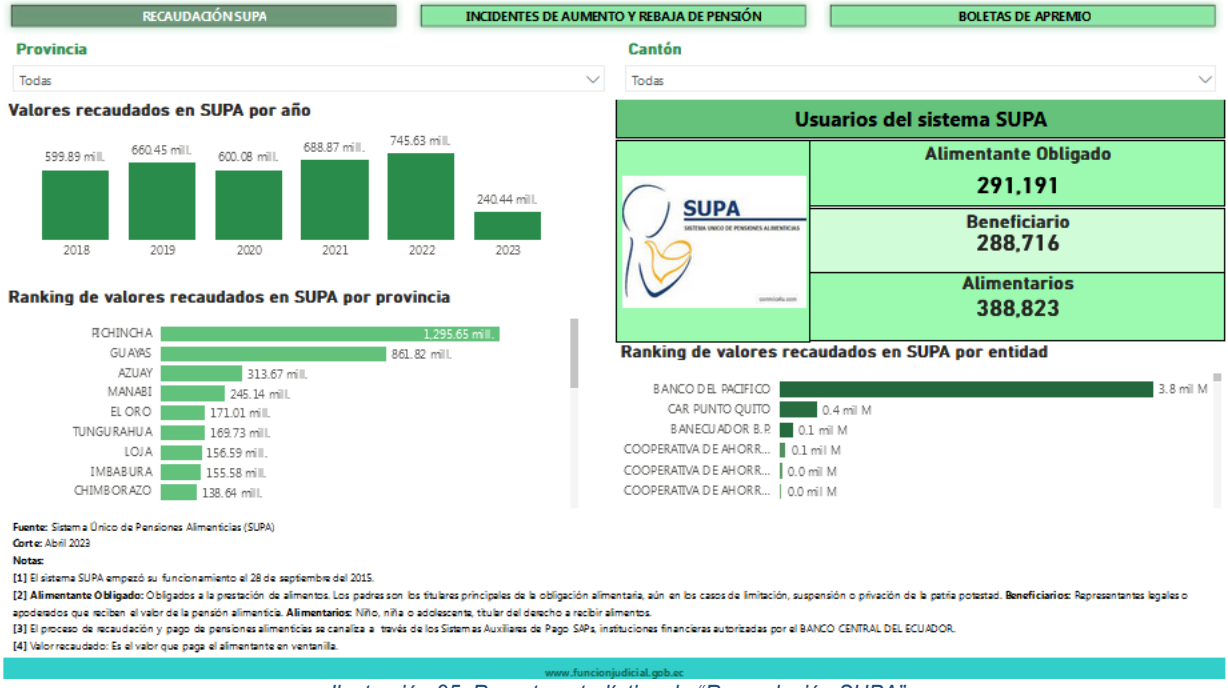

Ilustración 25. Reporte estadístico de "Recaudación SUPA"

### Incidentes de Aumento y Rebaja de Pensión

Estadística de incidentes en causas de pensiones alimenticias por año, ranking de incidentes (aumento y rebaja) en causas de pensiones alimenticias por provincia.

#### Filtros:

El reporte estadístico cuenta con los siguientes filtros:

Provincia: Nombre de la provincia en la cual se tramita el proceso judicial.

Cantón: Nombre del cantón en el cual se tramita el proceso judicial.

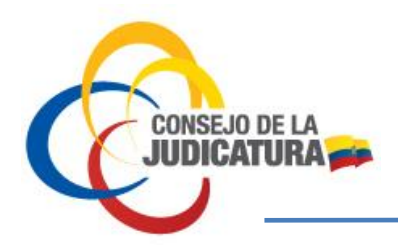

DIRECCIÓN NACIONAL DE ESTUDIOS JURIMÉTRICOS Y ESTADISTICA JUDICIAL

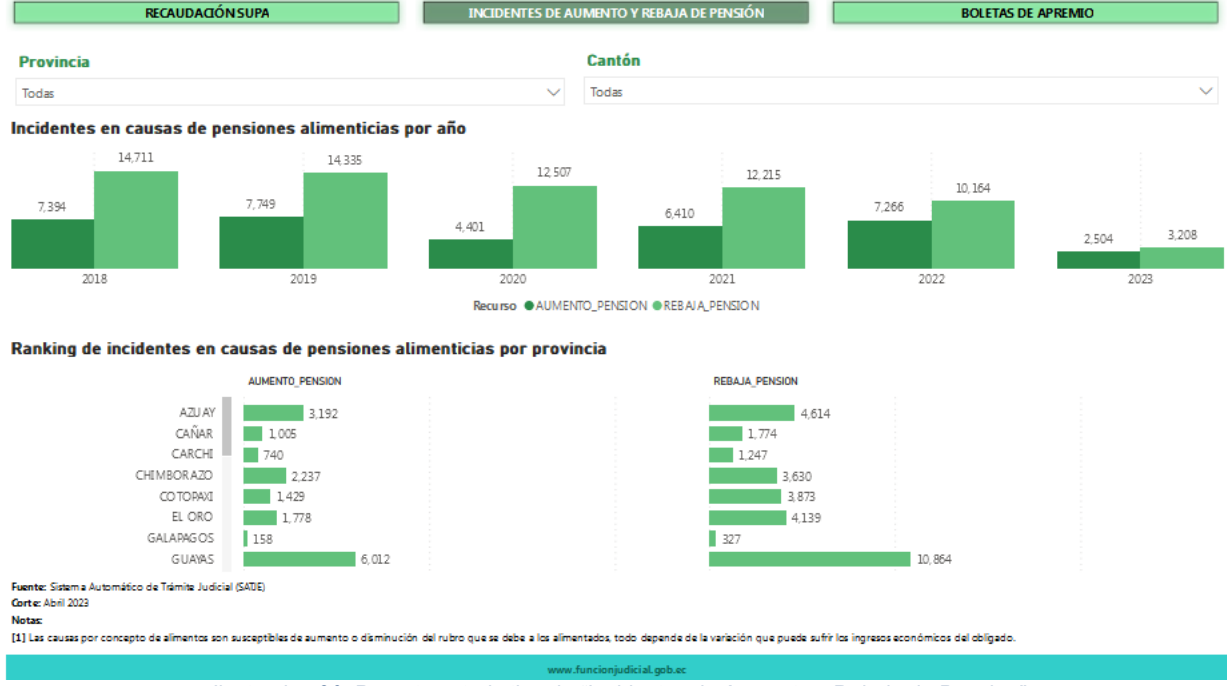

Ilustración 26. Reporte estadístico de "Incidentes de Aumento y Rebaja de Pensión"

### Boletas de Apremio - SUPA

Estadística del número de boletas de apremio por provincia y por año.

#### Filtros:

El reporte estadístico cuenta con los siguientes filtros:

**Provincia:** Nombre de la provincia en la cual se tramita el proceso judicial.

Cantón: Nombre del cantón en el cual se tramita el proceso judicial.

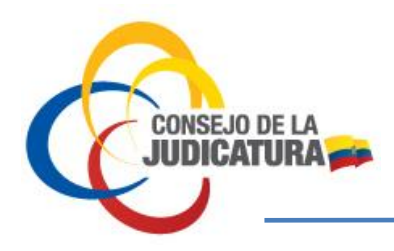

DIRECCIÓN NACIONAL DE ESTUDIOS JURIMÉTRICOS Y ESTADISTICA JUDICIAL

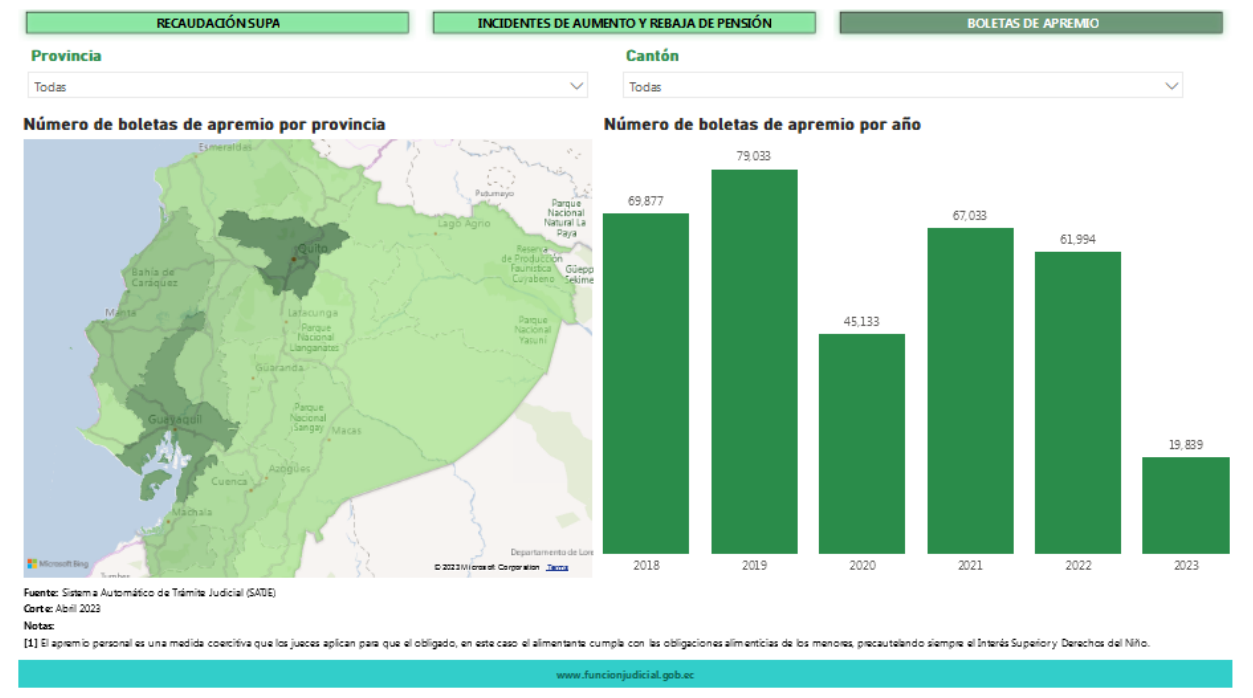

Ilustración 27. Reporte estadístico de "Boletas de Apremio"

### Sistema Notarial

### Notarías a Nivel Nacional

Estadística sobre el número de notarías a nivel nacional

#### Filtros:

El reporte estadístico cuenta con los siguientes filtros:

Provincia: Nombre de la provincia en la cual se tramita el proceso judicial.

Cantón: Nombre del cantón en el cual se tramita el proceso judicial.

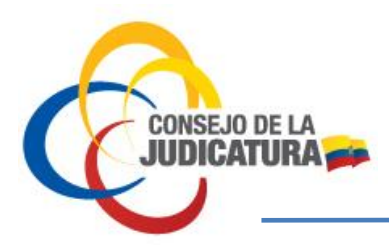

Versión 1.0

DIRECCIÓN NACIONAL DE ESTUDIOS JURIMÉTRICOS Y ESTADISTICA JUDICIAL

| Notarías a Nivel Actos, Contratos y                                                                                                    | Recaudación de Equidad en                                     | Sorteos de Provincia             | La                      | nton    |     |
|----------------------------------------------------------------------------------------------------|---------------------------------------------------------------|----------------------------------|-------------------------|---------|-----|
| Nacional Diligencias                                                                                                    | Servicios Notariales Cont                                     | Todas                            | ∨ To                    | das     |     |
|                                                                                                    | NÚMERO DE                                                     | NOTARÍAS A NIVEL NACIONAL        |                         |         |     |
|                                                                                                    |                                                               | 595                              |                         |         |     |
| rvicio <mark>N</mark> otarial en Territorio                                                                                                    |                                                               | Número de Nota                   | rías por Provincia y Ca | ntón    |     |
|                                                                                                    | Medellin                                                      | Provincia                        | Cantón                  | Notaría | 15  |
|                                                                                                    | 2 175                                                         | PICHINCHA                        | QUITO                   |         | 8   |
|                                                                                                    | B                                                             | GUAYAS                           | GUAYAQUIL               |         | 87  |
|                                                                                                    | COL                                                           | OMBIA AZUAY                      | CUENCA                  |         | 2   |
|                                                                                                    | Cali                                                          | CHIMBORAZO                       | RIOBA MBA               |         | IJ  |
|                                                                                                    | 1                                                             | ELORO                            | MACHALA                 |         | 10  |
|                                                                                                    |                                                               | LOJA                             | LOJA                    |         | 10  |
| 2                                                                                                    |                                                               | TUNGURAHUA                       | AMBATO                  |         | 10  |
|                                                                                                    |                                                               | MANABI                           | PORTOVIEJO              |         | -   |
|                                                                                                    | ECUADOR                                                       | SANTO DOMIN GO DE L<br>TSACHILAS | OS SANTO DOMINGO        |         | 9   |
|                                                                                                    | Guaye                                                         | IMBABURA                         | IBARRA                  |         | 1   |
|                                                                                                    |                                                               | CAÑAR                            | AZOGUES                 |         |     |
|                                                                                                    |                                                               | MANABI                           | MANTA                   |         | 2.  |
|                                                                                                    |                                                               | COTORAXI                         | LATAC UNGA              |         |     |
|                                                                                                    | 5                                                             | LOS RIOS                         | BABAHOYO                |         |     |
|                                                                                                    |                                                               | LOS RIOS                         | QUEVEDO                 |         | 6   |
|                                                                                                    | CARLEY .                                                      | ACRE PROVINCIA DE ESMERA         | LDAS ESMERALDAS         |         |     |
| an Alas I                                                                                                    | 1 Sec. 19                                                     |                                  | MILAGRO                 |         |     |
| Construction of the second second sec | C 2020 TomFort, C 20 20 Microsoft Copposite, CCpanSir<br>PERU | Total                            |                         |         | 595 |
| te: Sistem a Informático Notarial - SIN<br>e: Abil 2023<br>te:<br>ocristos numéricos mostrados en el mana corresponden                                                                                                    | s las notarias artivas attablacidas en el territorio con      | a provina competencia capitanal  |                         |         |     |

Ilustración 28. Reporte estadístico del "Sistema Notarial" – Notarías a Nivel Nacional

### Actos, Contratos y Diligencias Notariales

Estadística de actos notariales en territorio, número de actos notariales por año y ranking de actos.

#### Filtros:

El reporte estadístico cuenta con los siguientes filtros:

Provincia: Nombre de la provincia en la cual se tramita el proceso judicial.

Cantón: Nombre del cantón en el cual se tramita el proceso judicial.

Notaría: Oficina donde trabaja el notario.

**Libro:** Los protocolos se dividirán en libros o tomos mensuales o de quinientas fojas cada uno. (Art. 23-Ley Notarial). En el libro de Diligencias se extenderá diariamente, una síntesis de las diligencias que practique y que no formen parte del protocolo (Art. 19- Ley Notarial). El Sistema Informático Notarial se compone del libro de protocolos, libro de diligencias, libro de inscripciones, libro de arrendamientos, libro de certificaciones, libro de otros actos notariales y demás libros que prevea la Ley. (Art. 8- Resolución 216-2017).

**Actos, contratos y diligencias:** Los actos, contratos y diligencias notariales que se presentan en el dashboard corresponden a los actos del Sistema Informático Notarial, que han sido Facturados y Formalizados.

CONSEJO DE LA JUDICATURA www.funcionjudicial.gob.ec

Construyendo un servicio de justicia para la paz social

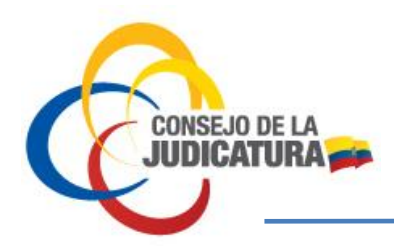

DIRECCIÓN NACIONAL DE ESTUDIOS JURIMÉTRICOS Y ESTADISTICA JUDICIAL

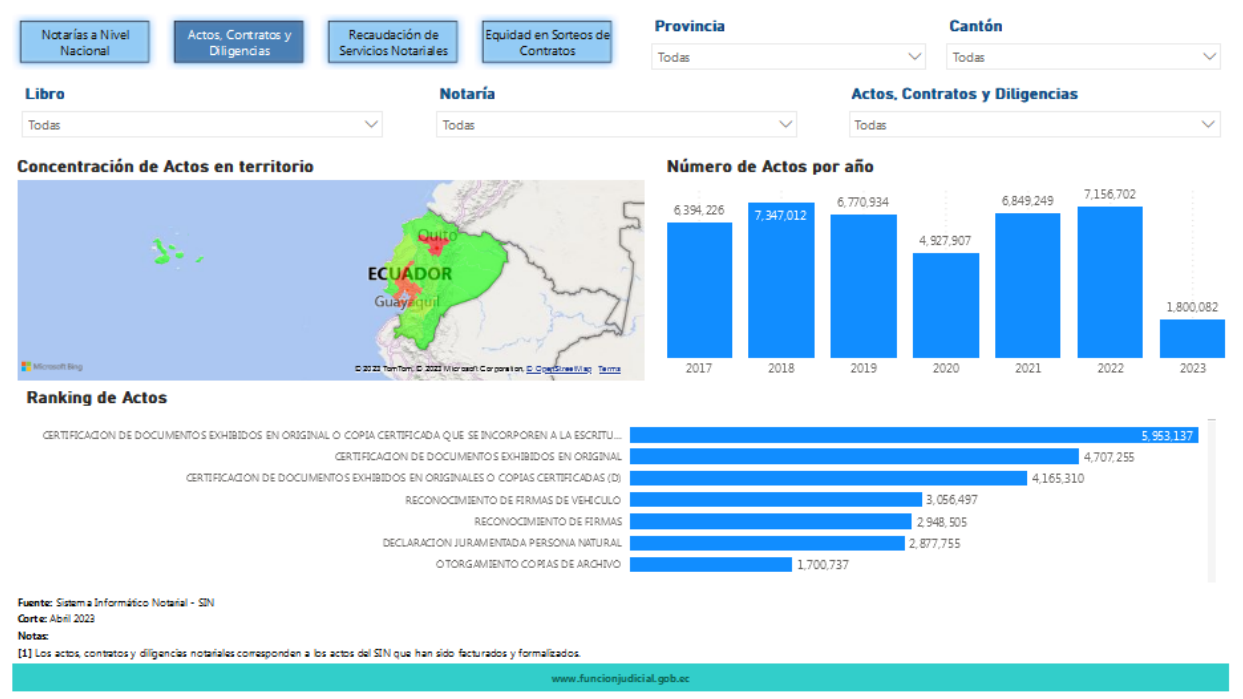

Ilustración 29. Reporte estadístico del "Sistema Notarial" – Actos, Contratos y Diligencias Notariales

### Recaudación de Servicios Notariales

Estadística sobre el monto de recaudación y participación al Estado por servicios notariales, ranking de recaudación por cantón.

#### Filtros:

El reporte estadístico cuenta con los siguientes filtros:

Provincia: Nombre de la provincia en la cual se tramita el proceso judicial.

Cantón: Nombre del cantón en el cual se tramita el proceso judicial.

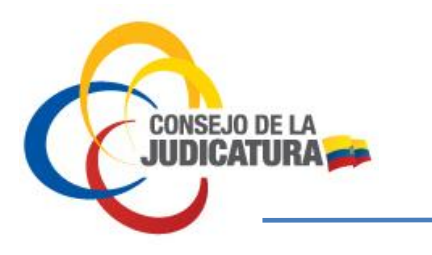

Versión 1.0

DIRECCIÓN NACIONAL DE ESTUDIOS JURIMÉTRICOS Y ESTADISTICA JUDICIAL

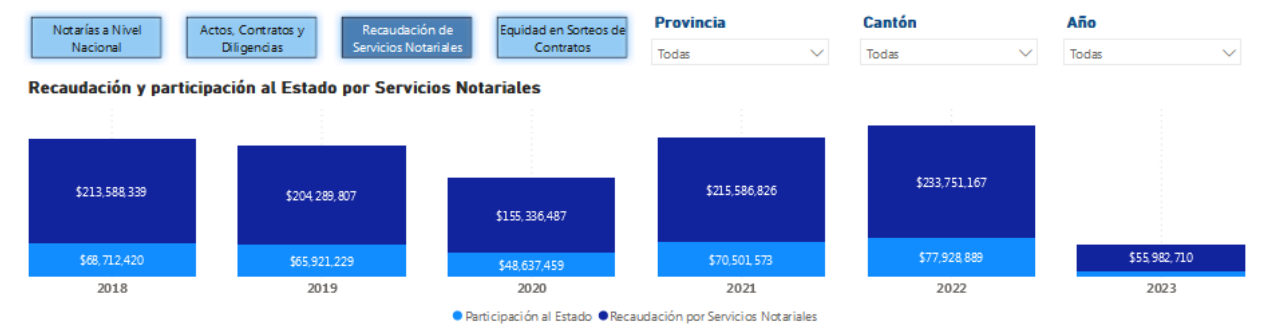

#### Ranking de Recaudación por Cantón

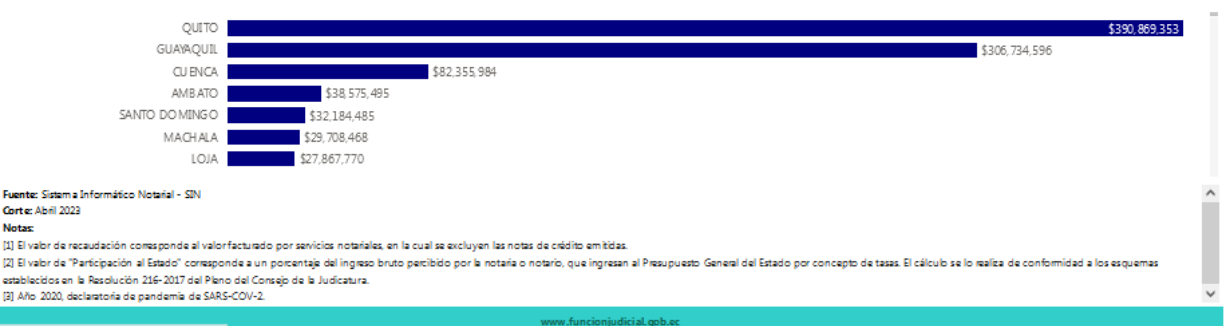

Ilustración 30. Reporte estadístico del "Sistema Notarial" – Recaudación de Servicios Notariales

### Equidad en sorteos de contratos del sector público

Estadística sobre la equidad en sorteos de contratos (cuantía determinada, cuantía indeterminada protocolización, gratuidades).

#### Filtros:

El reporte estadístico cuenta con los siguientes filtros:

Provincia: Nombre de la provincia en la cual se tramita el proceso judicial.

Cantón: Nombre del cantón en el cual se tramita el proceso judicial.

Año: Periodo de tiempo al cual corresponden los datos presentados.

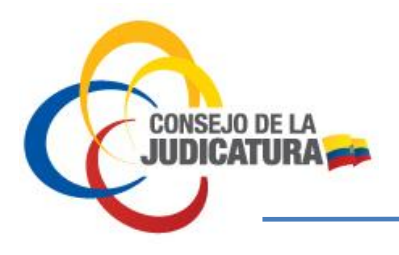

Versión 1.0

DIRECCIÓN NACIONAL DE ESTUDIOS JURIMÉTRICOS Y ESTADISTICA JUDICIAL

| Notarías a Nivel Actos, Contratos y                                                                                                    | Recaudación de                                                                                                    | Equidad en Sorteos de                                                                                  | Provincia                                                                                                    | Cantón                                                                                                    | Año                                                                                                    |  |  |
|----------------------------------------------------------------------------------------------------|----------------------------------------------------------------------------------------------------|----------------------------------------------------------------------------------------------------|----------------------------------------------------------------------------------------------------|----------------------------------------------------------------------------------------------------|----------------------------------------------------------------------------------------------------|--|--|
| Nacional Diligencias                                                                                                    | Servicios Notariales                                                                                                    | Contratos                                                                                              | Todas 🗸 🗸                                                                                                    | Todas 🗸 🗸                                                                                                    | Todas 🗸 🗸                                                                                                    |  |  |
| Cuantía Determinada                                                                                                    |                                                                                                    |                                                                                                    | Cuantía Indeterminada                                                                                                    |                                                                                                    |                                                                                                    |  |  |
| 221 220 220 220 219 198 170 159                                                                                                    | 9 159 159 158                                                                                                    | 136 136 136                                                                                            | 1115 1115<br>590 580 397 25                                                                                                    | 1 251 250 249 243                                                                                                    | 242 237 236 186                                                                                                    |  |  |
| единя, мысыка<br>сырта мысыкы<br>сырта мысыкы<br>сырта мысыкы<br>остака масыкы<br>стака масыкы<br>тактака масы<br>тактака масы<br>тактака<br>тактакатака<br>тактака<br>тактака<br>тактакака<br>тактакатака | D ECT MA LOJA<br>NOVENA LOJA<br>OCT MA LOJA<br>OCT MA LOJA<br>PRIM ERA LOJA<br>SEGU NDA LOJA<br>SEPTT MA LOJA<br>SERTEKA LOJA<br>SERTEKA LOJA | DECT MA CUMRTA<br>DECT MA CUENCA<br>DECT MA SDYTA C<br>OCT9MA CUENCA<br>QUINTA CUENCA<br>SEG UNDA CUEN | CUARTA DAULE<br>FRAM RAK DAULE<br>FRAM RAK DAULE<br>STREATEN DAULE<br>STREATEN DAULE<br>STREATEN DAULE<br>STREATEN DAULE<br>STREATEN DAULE<br>UNICA COLIM ES<br>UNICA ADOLO<br>CUARTA AMADO'<br>DUICA COLIM ES<br>UNICA ADOLO<br>CUARTA AMADO' | OCTOMA AM BATO<br>PRIMIRA AM BATO<br>SECTA AM BATO<br>SECTI NEA AM BATO<br>SECTI NEA AM BATO<br>TERCTEA AM BATO<br>QUENTA AM BATO<br>PRIM REI AL BETO<br>SECTIVEA (A LEE.<br>SECTIVEA (A LEE. | РВИМЕRASANTA.<br>ГЕКСВА ИЛ ИГ.<br>РВИМЕRA DUBAA.<br>ТЕКСТВА ОТ ОТАА.<br>СОМЯТА DUBAA.<br>СОМЯТА DUBAA.<br>СОМЯТА SANTO<br>NOVENA SANTO<br>NOVENA SANTO |  |  |
| Protocolización                                                                                                    |                                                                                                    |                                                                                                    | Gratuidades                                                                                                    |                                                                                                    |                                                                                                    |  |  |
| 86 86 86 86 86 86                                                                                                    | 86 86 86 86 86 86 86 85                                                                                                    | 85 85 85 85 85 85                                                                                      |                                                                                                    | 6 6 6 6 6 6 6 6 6 6                                                                                                    | 6 6 6 6 6 6 6 6                                                                                                    |  |  |
| збалира улит2<br>Ряды Ера Улит2<br>Ряды Ера Улит2<br>Ряды Ера Хосы U-<br>Ряды Ера Хосы U-<br>Расониа А205 U-<br>SECHINA А205 U-<br>SECHINA А205 U-<br>ВЕСТИКА А205 U-<br>ВЕСТИКА ОСТИКА<br>DECTANA OCTИКА<br>DECTANA OCTИКА<br>DECTANA OCTUКА<br>DECTANA OCTUКА<br>DECTANA OCTUКА<br>DECTANA OCTUКА<br>DECTANA OCTUКА<br>DECTANA OCTUКА                                                                                                    | NOVENA CUENCA<br>OCT/MA CUENCA<br>PERM ERA CUENCA<br>SEFTIMA CUENCA<br>SEPTIMA CUENCA<br>SETTA CUENCA<br>VIGESTMA CUENCA<br>CUMRTA CUENCA     | DECTMA CLIARTA<br>DECTMA SEGUN<br>DECTMA SEDTA C<br>DECTMA TERCER<br>TERCERA CUENCA<br>VIGESTMA PREM E | CLURETA DAULE<br>PRIMERA DAULE<br>SEGUNDA DAULE<br>TERCERA DAULE<br>SEGUNDA SAN<br>TERCERA SAN M<br>TERCERA SAN M<br>PRIMERA CANAR<br>FRIMERA CANAR<br>SEGUNDA CANAR<br>SEGUNDA CANAR                                                          | сиили выбезамы.<br>сиили выбезамы.<br>сиили выбезамы.<br>сиили закито<br>рестика сигита<br>остоя выпто<br>остоя выпто<br>остоя сезима си<br>остоя сезима си                                   | PRIMERATENA<br>QUINCUMEENA<br>QUINCUMEENA<br>QUINCUMEENA<br>QUINTAGUAL<br>QUINTA GANTO<br>SEGUNDA SANTO<br>SEGUNDA SANTO                               |  |  |
| Fuente: Sistem a Informático Notarial - SIN Corte: Abril 2023 Nota: [1] Los sorteos a los que hace referencia el Dashboard, corresponden a los que se realizan para definir la notaria que atenderá la formalización en escritura pública de los contratos que provengan del sector público y empresas públicas, a través del sistem a formático implementado por el Conegó de la Judicatura, regulado mediante Resolución 217-2017. El objetivo de la información presentada es dotar de transparencia al proceso y evidenciaría e quidad en la gestión de los sonteos.                                                                                                    |                                                                                                    |                                                                                                    |                                                                                                    |                                                                                                    |                                                                                                    |  |  |
| [2] Es importante señalar que el deshboard presenta los sonteos en estado "NotFicado", no obstante dicho estado puede modificarse por excusa de la notaria sonteada, es así que se debe tomar en cuenta esta consideración en los casos en los que se<br>identifican brechas de 2 o más porteos por cambri.                                                                                                    |                                                                                                    |                                                                                                    |                                                                                                    |                                                                                                    |                                                                                                    |  |  |
| [3] El tamaño de cada línea corresponde a la escala del gráfico en virtud del núm ero de sortacos realizados.                                                                                                    |                                                                                                    |                                                                                                    |                                                                                                    |                                                                                                    |                                                                                                    |  |  |
| (4) Las categoras corresponde a la parametrización del sistema de s                                                                                                    | sorteos para enmarcar los contra                                                                                                    | tos para los cuales se sorteará la<br>www.funcionju                                                    | e Notana, clasricandolos en cuantía determinac<br>idicial goblec                                                                                                    | da, cuantia indeterminada, protocolizaciono                                                                                                    | es; y, gratuidades establecidas en la 🍸                                                                                                    |  |  |

Ilustración 31. Reporte estadístico del "Sistema Notarial" – Equidad en sorteos de contratos del sector público

### Audiencias Físicas y Telemáticas:

Estadística sobre el número de las audiencias convocadas por año, el estado de las audiencias (realizadas, no realizadas y pendientes), número de audiencias convocadas por tipo, porcentaje de audiencias no realizadas por tipo, número de audiencias no realizadas por motivo.

#### Filtros:

El reporte estadístico cuenta con los siguientes filtros:

Provincia: Nombre de la provincia en la cual se tramita el proceso judicial.

Cantón: Nombre del cantón en el cual se tramita el proceso judicial.

Materia: Nombre de la Materia a la que pertenece el proceso judicial.

Judicatura: Nombre de la unidad judicial, tribunal o corte provincial, en la cual se tramita el proceso judicial.

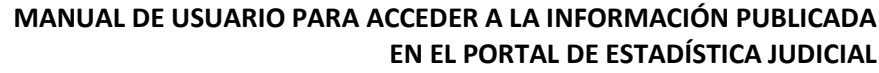

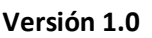

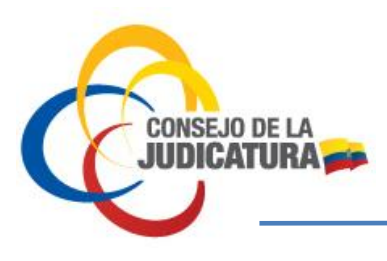

DIRECCIÓN NACIONAL DE ESTUDIOS JURIMÉTRICOS Y ESTADISTICA JUDICIAL

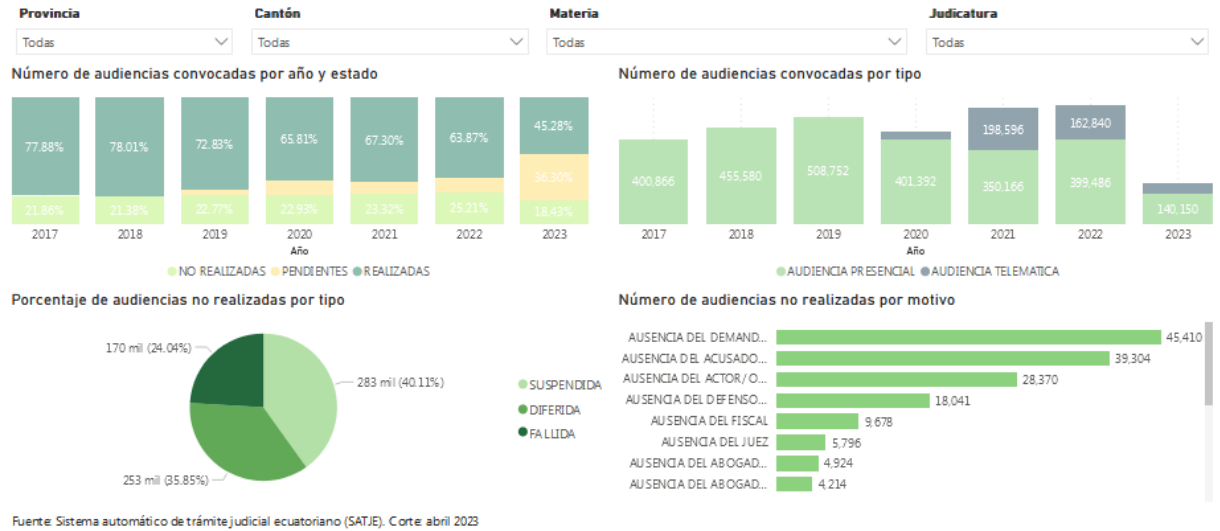

Not as:

[1] A partir de octubre del año 2020 se realizó mejoras al sistema SATJE para el registro de audiencias telemáticas. La convocatoria de audiencias en modo telemática o presencial corresponde a una decisión

urisdiccional [2] Audiencia Convocada.- Es aquella que mediante providencia judicial ha sido agendada y puesta en conocimiento de las partes procesales, con el respectivo día y hora para su realización

[3] A udiencia Realizada. - Dligencia judicial finalizadas que consiste en oír un juez o tribunal a las partes, para decidir los pleitos y causas [4] A udiencia Telemáticas.- Es la diligencia judicial para el desarrollo de una audiencia a través de plataformas digitales autorizadas por el Consejo de la Judicatura [5] A udiencia No Realizada.-Son aquellas que por alguna circunstancia, no se llevan a cabo; aquellas cuando que se pone en conocimiento a las partes procesales que su realización se aplazó hacia una fecha di ferente [5] Audiencia No Realizada.-Son aquellas que por alguna circunstancia, no se llevan a cabo; aquellas cuando que se pone en conocimiento a las partes procesales que su realización se aplazó hacia una fecha di ferente

Ilustración 32. Reporte estadístico del "Audiencias Físicas y Telemáticas"

### **Boletas:**

Estadística de boletas de encarcelamiento y excarcelación por año y motivo.

#### Filtros:

El reporte estadístico cuenta con los siguientes filtros:

Provincia: Nombre de la provincia en la cual se tramita el proceso judicial.

Cantón: Nombre del cantón en el cual se tramita el proceso judicial.

Materia: Nombre de la Materia a la que pertenece el proceso judicial.

Judicatura: Nombre de la unidad judicial, tribunal o corte provincial, en la cual se tramita el proceso judicial.

### MANUAL DE USUARIO PARA ACCEDER A LA INFORMACIÓN PUBLICADA

EN EL PORTAL DE ESTADÍSTICA JUDICIAL

Versión 1.0

DIRECCIÓN NACIONAL DE ESTUDIOS JURIMÉTRICOS Y ESTADISTICA JUDICIAL

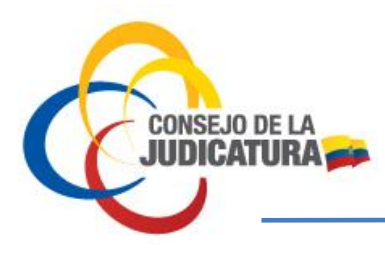

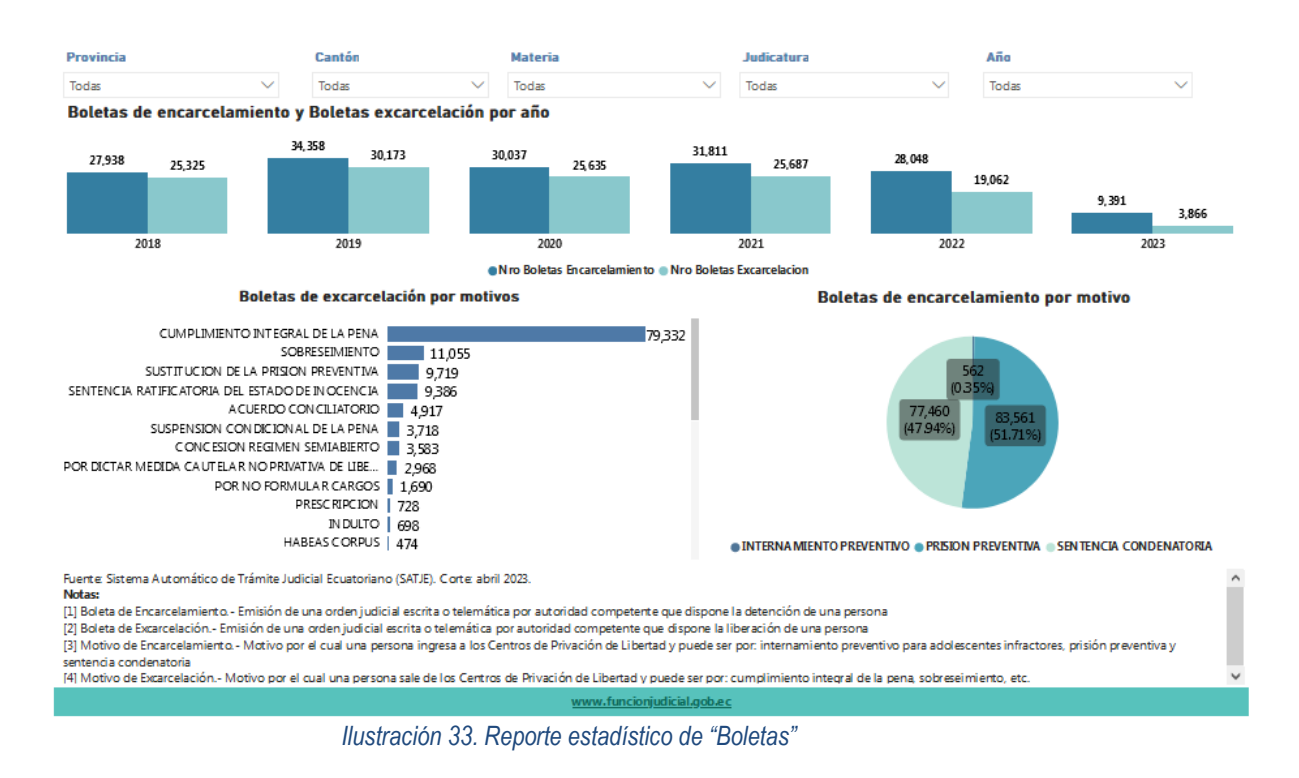

### **Remates Judiciales:**

Estadística del número de remates con postura bienes adjudicados por provincia, remates con postura por año, estado del remate con postura, bienes adjudicados por tipo, desde el año 2018.

#### Filtros:

El reporte estadístico cuenta con los siguientes filtros:

Provincia: Nombre de la provincia en la cual se tramita el proceso judicial.

Cantón: Nombre del cantón en el cual se tramita el proceso judicial.

Judicatura: Nombre de la unidad judicial, tribunal o corte provincial, en la cual se tramita el proceso judicial.

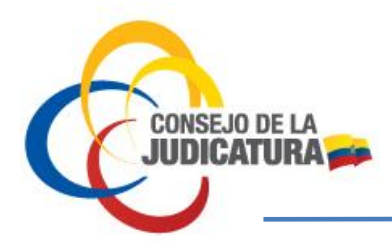

DIRECCIÓN NACIONAL DE ESTUDIOS JURIMÉTRICOS Y ESTADISTICA JUDICIAL

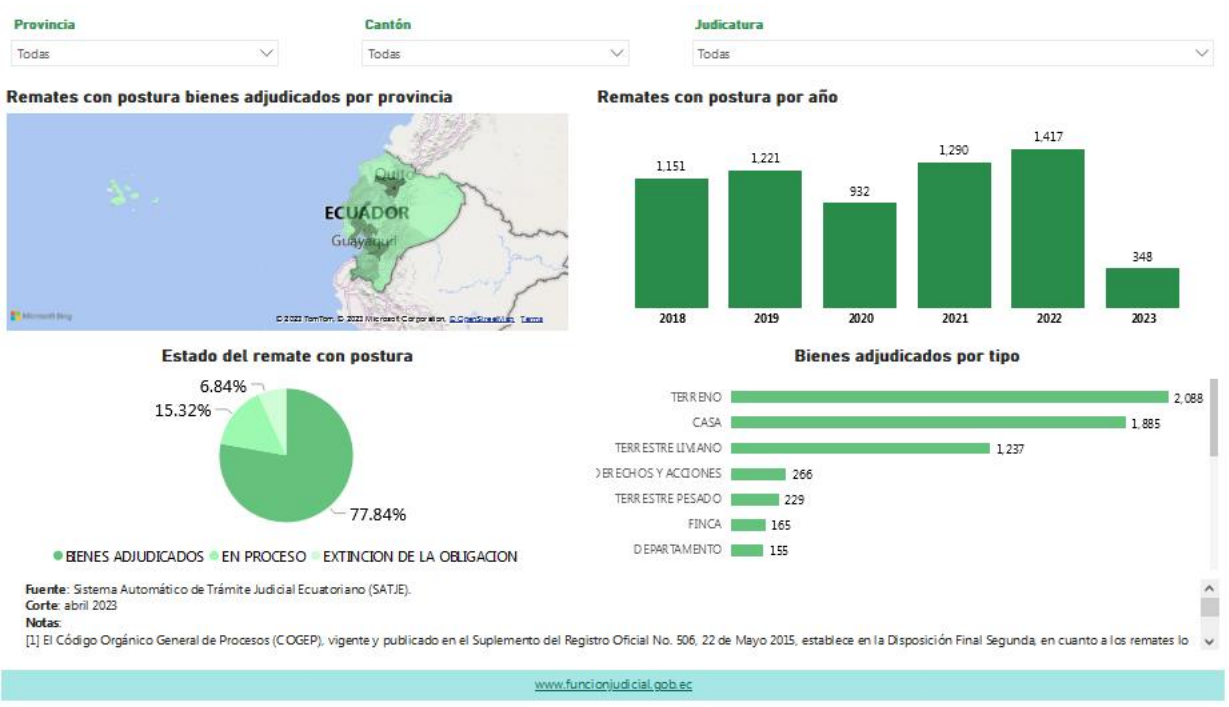

Ilustración 34. Reporte estadístico de "Remates Judiciales"

### Avance en la resolución de las causas en trámite en el sistema escrito:

Estadística sobre el avance de la resolución de las causas en trámite en el sistema escrito a nivel de provincia, cantón y materia, desde junio 2016.

#### Filtros:

El reporte estadístico cuenta con los siguientes filtros:

Provincia: Nombre de la provincia en la cual se tramita el proceso judicial.

Cantón: Nombre del cantón en el cual se tramita el proceso judicial.

Materia: Nombre de la Materia a la que pertenece el proceso judicial.

Año: Periodo de tiempo al cual corresponden los datos presentados.

CONSEJO DE LA JUDICATURA www.funcionjudicial.gob.ec

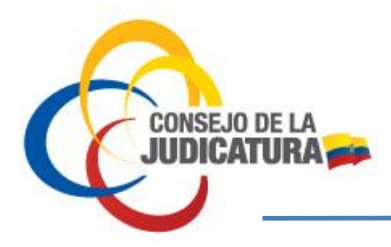

Versión 1.0

DIRECCIÓN NACIONAL DE ESTUDIOS JURIMÉTRICOS Y ESTADISTICA JUDICIAL

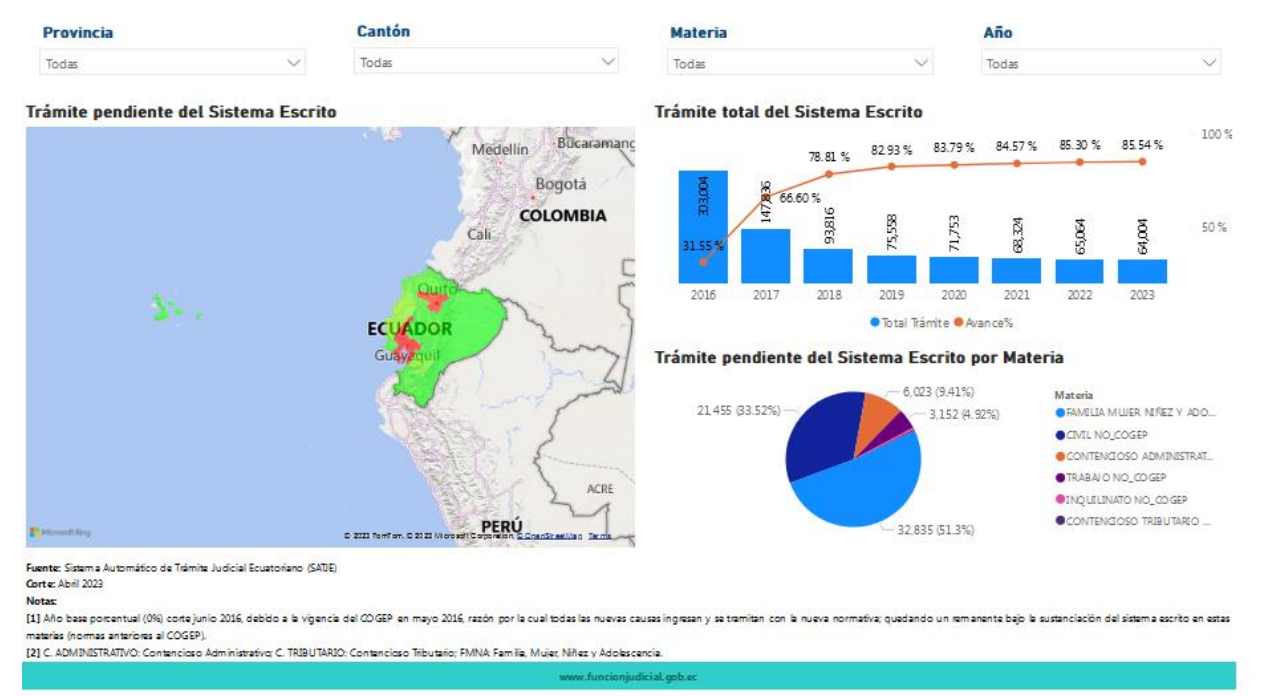

Ilustración 35. Reporte estadístico de "Avance en la resolución de las causas en trámite en el sistema escrito"

### Productividad de Jueces

### Productividad de las y los juzgadores

Estadísticas de la productividad de las y los juzgadores a nivel nacional.

#### Filtros:

El reporte estadístico cuenta con los siguientes filtros:

Materia: Nombre de la Materia a la que pertenece el proceso judicial.

Provincia: Nombre de la provincia en la cual se tramita el proceso judicial.

Cantón: Nombre del cantón en el cual se tramita el proceso judicial.

Judicatura: Nombre de la unidad judicial, tribunal o corte provincial, en la cual se tramita el proceso judicial.

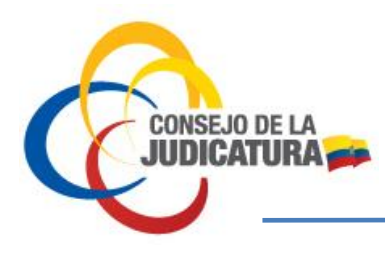

DIRECCIÓN NACIONAL DE ESTUDIOS JURIMÉTRICOS Y ESTADISTICA JUDICIAL

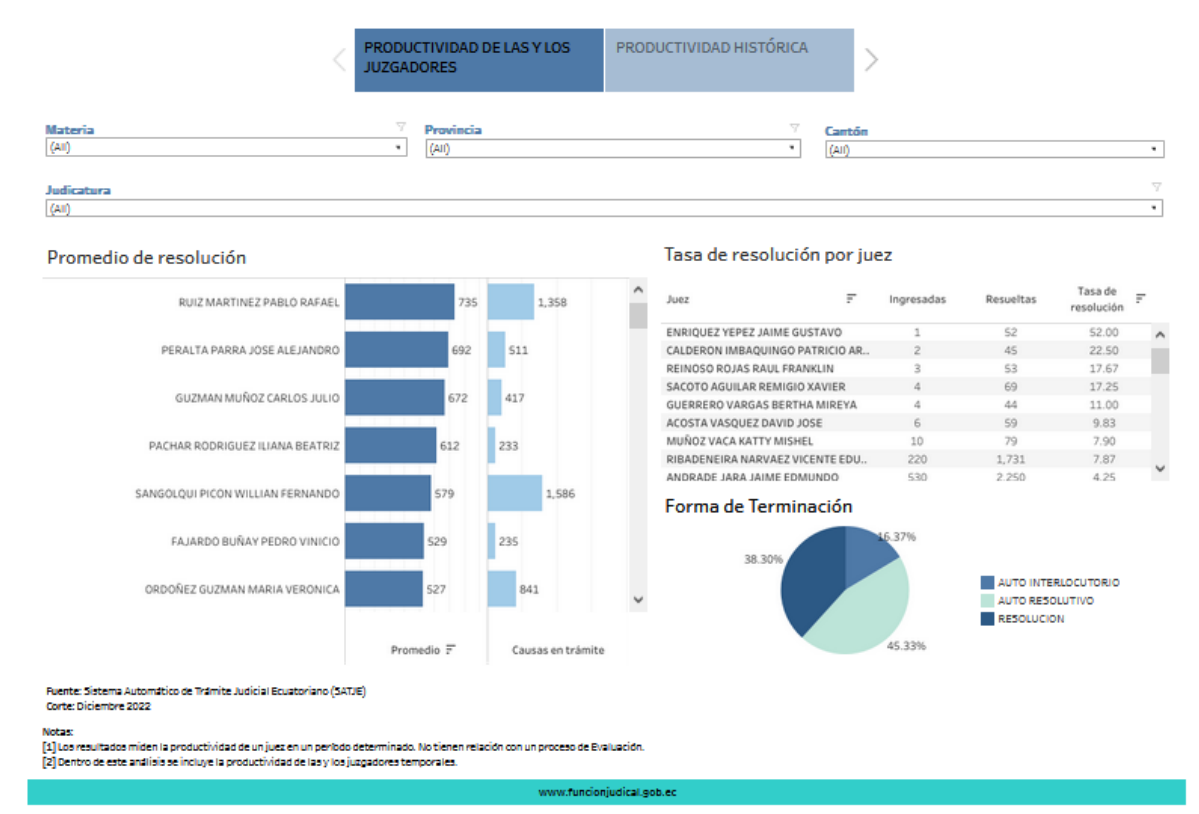

Ilustración 36. Reporte estadístico de "Productividad de las y los juzgadores"

### Productividad histórica

Estadística anual de la productividad histórica de las y los juzgadores a nivel nacional.

#### Filtros:

El reporte estadístico cuenta con los siguientes filtros:

Materia: Nombre de la Materia a la que pertenece el proceso judicial.

**Provincia:** Nombre de la provincia en la cual se tramita el proceso judicial.

Cantón: Nombre del cantón en el cual se tramita el proceso judicial.

Judicatura: Nombre de la unidad judicial, tribunal o corte provincial, en la cual se tramita el proceso judicial.

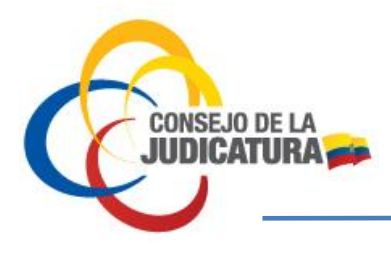

DIRECCIÓN NACIONAL DE ESTUDIOS JURIMÉTRICOS Y ESTADISTICA JUDICIAL

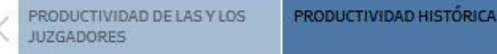

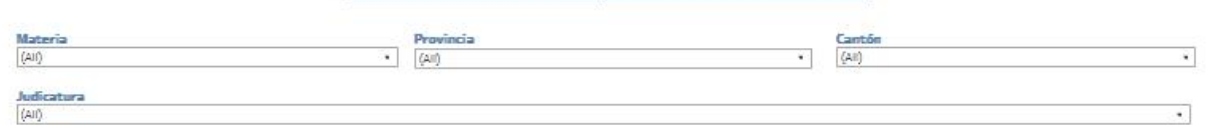

#### Promedio resolución de causas

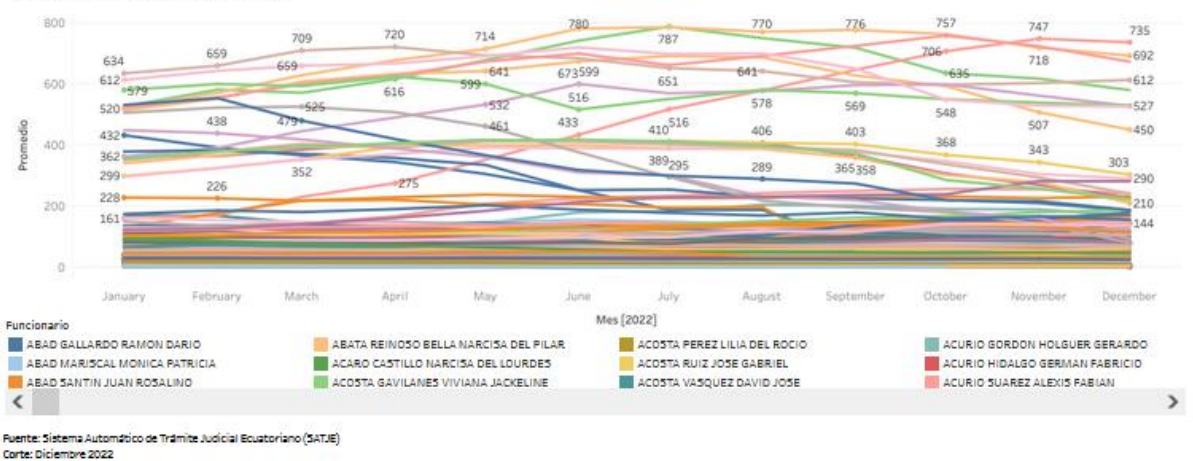

Notas: [3] Los resultados miden la productividad de un juez en un periodo determinado. No tienen reliación con un proceso de Evaluación [2] Detroto de este análisis se incluye la productividad de las y los jusgadores temporales.

[3] El siguiente ordfico se visualiza el promedio de causas resueltas en los ultimos 12 meses.

Ilustración 37. Reporte estadístico de "Productividad histórica"